## Sistemas D3xD – Hotel

Guía Rápida de Uso de Producto

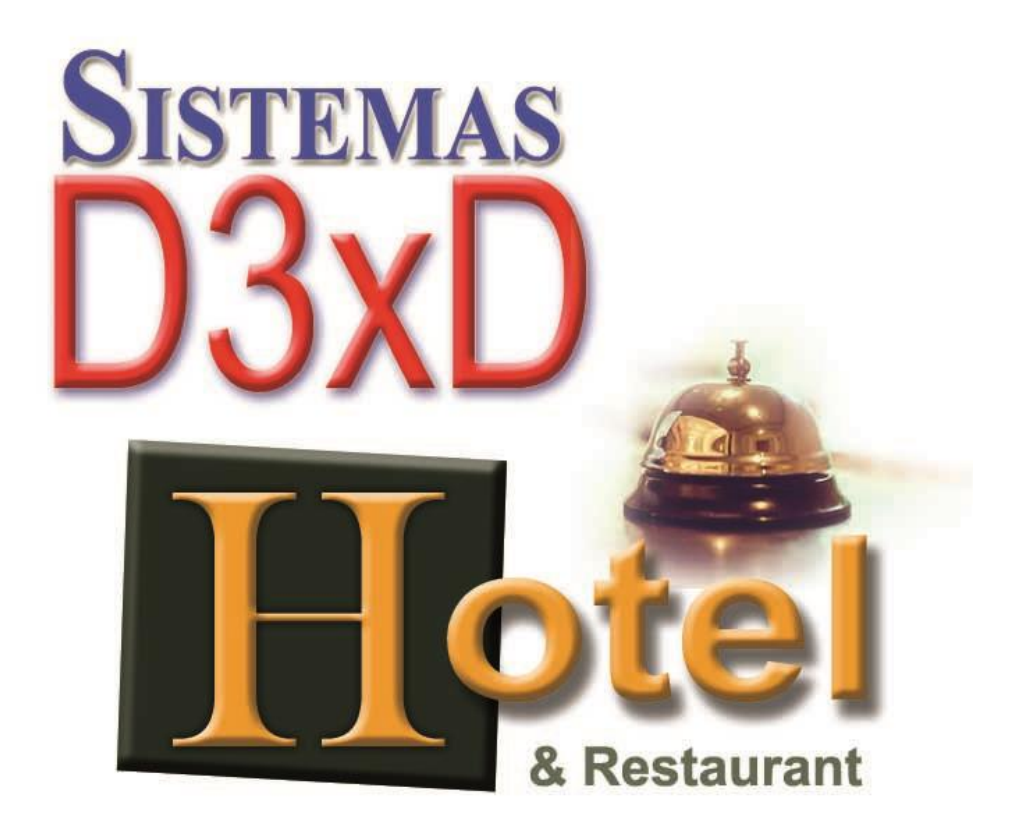

*Sistemas D3xD – Hotel & Restaurant –* Guía Rápida de Uso de producto Actualizado el 04 de Mayo del 2020.

Usuario: master Contraseña: 0000

## Contenido

| Barra de Acceso Rápido del módulo principal                                    | 4  |
|--------------------------------------------------------------------------------|----|
| PREPARAR EL DIA DE TRABAJO (INICIAR DIA)                                       | 4  |
| Habitaciones                                                                   | 5  |
| Crear una Nueva Habitación                                                     | 5  |
| Plan de Costos y Precios de habitaciones                                       | 6  |
| Crear un nuevo plan                                                            | 7  |
| Editar un plan de Precios                                                      | 7  |
| Reservaciones                                                                  | 7  |
| Consulta de disponibilidad de habitaciones para reserva                        | 8  |
| Generar una reserva                                                            | 9  |
| Lobby - Cuentas de Hotel                                                       | 12 |
| Check-IN                                                                       | 12 |
| Nueva cuenta de hospedaje o registro en hotel                                  | 12 |
| Registro                                                                       | 13 |
| Habitaciones                                                                   | 14 |
| Registro de Huéspedes                                                          | 16 |
| Eliminar un huésped de la cuenta                                               | 17 |
| Registrar Clientes.                                                            | 17 |
| Añadir cliente                                                                 | 18 |
| Eliminar un Cliente                                                            | 18 |
| Registrar Vehículos                                                            | 18 |
| Añadir Vehículos                                                               | 18 |
| Quitar un Vehículo de una cuenta.                                              | 18 |
| Aplicar y formalizar el Check-IN (dar acceso a los huéspedes a la habitaciónes | 18 |
| Check-OUT                                                                      | 19 |
| Manejar o finalizar cuenta de Hotel                                            | 19 |
| Barra de Herramientas de proceso de Check-Out.                                 | 20 |
| Pestaña 1. Datos de las habitaciones                                           | 21 |
| Pestaña 2. Datos de la cuenta de Restaurant.                                   | 21 |
| Pestaña 3. Datos de los servicios adicionales.                                 | 21 |
| Pestaña 4. Totales de todas las cuentas                                        | 21 |

| Finalizar y Facturar cuenta (aplicar Check-Out)                                 | 21 |
|---------------------------------------------------------------------------------|----|
| 1 * Inventarios - Creación de productos.                                        | 22 |
| 3 * Compras: de productos (ingreso a inventario a través de facturas de compra) | 25 |
| 4 * Crear y configurar los mesoneros.                                           | 30 |
| 5 * CONFIGURACION DE LA TABLA de ACCESO RAPIDO                                  | 32 |
| 6 *CONFIGURAR HIPER TABLA DE ACCESO RAPIDO                                      | 34 |
| 7 * Uso de Mesas, Barra, Ventas Rápidas y Delivery (Ocupar Mesas y Barras)      | 35 |
| Iniciar una venta Rápida                                                        | 36 |
| Iniciar un Despacho a Domicilio (Delivery)                                      | 36 |
| Agregar productos a la mesa, barra, Venta rápida o Delivery                     | 38 |
| Agregar y cambiar contornos en mesa / barra                                     | 39 |
| 8 * Facturar y Desocupar Mesas, Barras y Cuentas                                | 39 |
| Finalizar o Desbloquear un Despacho (Delivery) Luego de ser facturado           | 40 |
| 9 * DEVOLUCIONES / NOTAS DE CREDITO                                             | 41 |
| 10 * REPORTE DE VENTAS                                                          | 42 |
| 11 * FINALIZAR DÍA                                                              | 43 |

## La guía está Clasificada en dos áreas del Software Hotel y Restaurant.

#### Primero Preparar el día de trabajo

## Área de Hotel

- 1. Crear las habitaciones
- 2. Definir los planes de Precios
- 3. Reservaciones
- 4. Consultar disponibilidad para reserva
- 5. Crear reservaciones
- 6. Proceso de Check –IN
- 7. Crear Huéspedes, Clientes y Vehículos
- 8. Definir habitaciones a cuenta.
- 9. Proceso de Check –Out
- 10. Renovar Periodo de estadía
- 11. Procesar y facturar y cerrar la cuenta de hotel

## Área de Restaurant

- 1. Crear los productos de Inventario (simples y/o compuestos)
- 2. Crear y modificar productos mediante compras.
- 3. Crear y modificar los mesoneros.
- 4. Configure la tabla de acceso rápido.

- 5. Configure la híper tabla de acceso rápido.
- 6. Uso de mesas, barras, Ventas rápidas y Delivery
- 7. Facturar y Desocupar mesas y cuentas de Delivery
- 8. Vincular cuenta de Restaurante con la cuenta del hotel.
- 9. Hacer una devolución o Nota de Crédito
- 10. Consultar las ventas realizadas (reporte de ventas)

### Ultimo Finalizar el día de trabajo (Cierre definitivo del día)

Antes de llegar aquí ya debe estar definida la configuración del programa y el sistema debe estar activado.

### Barra de Acceso Rápido del módulo principal

| Dia   | Administrar               | Busqueda   | Cuentas  | Avanzados      | Reportes | Misceláneos | Ayuda |
|-------|---------------------------|------------|----------|----------------|----------|-------------|-------|
| Progr | ama <mark>Iniciado</mark> | 19/12/2022 | Hoy es 1 | 9/12/2022 09:4 | 15       | 💽 🔊 🛛       | 1 🏦 🤶 |

#### Parte superior: Menús principales

**Parte baja:** De izquierda a derecha. - 1 Estado del día. - 2 Fecha del programa. - 3 Fecha de la computadora. - 4 Hora de la computadora.

*Iconos de acceso rápido*. 5 Botón de acceso al módulo de lobby. - 6 Botón de reservaciones. – 7 Botón de acceso al módulo de restaurant. - 8 Botón de acceso al módulo de huéspedes. - 9 Botón de acceso al módulo de habitaciones. - 10 Botón de acceso al módulo de mantenimiento de habitaciones.

### **PREPARAR EL DIA DE TRABAJO (INICIAR DIA)**

#### Para iniciar el día de trabajo diríjase a menú – <Día> – <Iniciar día>.

Al Iniciar el día se preparan los reportes para comenzar a facturar. Por lo que es necesario que las fechas estén iguales para poder facturar, la de la computadora, la de la impresora fiscal (si la hubiese) y la del programa ya que manejan fechas diferente. **Inicie el día** antes de comenzar a utilizar el programa para que pueda tomar la fecha correcta. (Esto debe hacerse todos los días antes de comenzar a facturar).

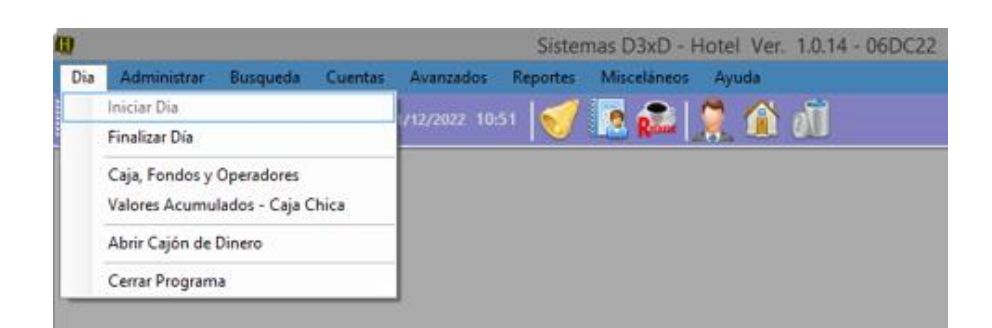

## Parte I – Hoteles

## Habitaciones.

Ir al Menú Avanzados-Habitaciones-Habitaciones.

#### Crear una Nueva Habitación

Escriba el Número de Referencia de Habitación y pulse Enter (esto es pare vitar que se duplica el número de Habitación.

Si la habitación existe aparecerán los datos y podrá editarla, de lo contrario entonces le preguntará si desea crearla nueva, pulse que sí y coloque los datos.

|                 | Crear Nueva Referencia                                                                 | × |
|-----------------|----------------------------------------------------------------------------------------|---|
| iEl Nu<br>Deseز | imero de Referencia 01 No existe!<br>a crear una nueva Habitación con esta referencia? |   |
|                 | <u>Sí</u> <u>N</u> o                                                                   |   |

| •                       | Habitaciones                                           |
|-------------------------|--------------------------------------------------------|
| Archivo                 |                                                        |
| Listado General Habita  | ciones                                                 |
|                         | 🖥 🅼 🧊 🙀 Cancelar 拱 Guardar 🛛 Número 01 ቪ 🛞 - 💽 💶 Salir |
| Detalles generales de   | e la Habitación Escriba los Datos a crear              |
| Nro. Referencia         | 01 Foto Referencial                                    |
| Tipo de Habitación      | Habitacion 🗸                                           |
| Categoría               | Doble v                                                |
| Otra Descripción        |                                                        |
| Ubicación inmediata     | Continua 🗸                                             |
| + Detalles ubicación    | Pulse sobre la imagen para<br>Insertar o mostrar       |
| Camas                   | 2 Huespedes 2                                          |
| Tarifas y Costos Vincul | lada a Categoría Pre-Definido 0                        |
| Caracteristicas         |                                                        |
| Otras informaciones     |                                                        |
| Mir                     | ni Bar 0 Status Desocupada                             |
| Items de Habit          | ación 0 Ultima fecha de Uso                            |
| Items de Ins            | sumo 0 Cuenta Actual 0                                 |
|                         | Limpieza No determinada                                |

**Definir el plan de Costo de habitación:** Pulse en el botón de plan para acceder al módulo en cuestión.

## Plan de Costos y Precios de habitaciones.

*Ir al Menú Avanzados-Habitaciones-Planes de Precios. O desde el módulo de habitaciones pulsando el plan de Precios.* 

Al abrir el módulo de planes de precios aparece primero la pestaña de todos los planes listados y creados de acuerdo con los tipos de habitaciones, doble, triple, sencilla, etc.

Y en la segunda pestaña aparecen los detalles específicos del plan a crear o ya creado.

**Es importante explicar** que si los planes se buscan desde la habitación solo se mostraran los que correspondan con el tipo de habitación de la habitación a definir el plan es decir, si la habitación es doble, solo parecerán los planes del tipo dobles, no aparecerán los planes triples, cuádruples, sencillos, etc.

| ; <b>=</b> |              |                      |                          | Planes de C                              | obro de Ha                           | bitacion                 | es y Espa             | acios               |              | • <b>X</b> |
|------------|--------------|----------------------|--------------------------|------------------------------------------|--------------------------------------|--------------------------|-----------------------|---------------------|--------------|------------|
| Ar         | chivo        |                      |                          |                                          |                                      |                          |                       |                     |              |            |
| Pla        | nes          | Espe                 | cíficos                  |                                          |                                      |                          |                       |                     |              |            |
| Lis        | stado        | o de P               | lanes Re                 | gistrados                                |                                      |                          |                       |                     |              |            |
|            | Cate         | goria (              | de Plan                  | Todos                                    | ~                                    | Tarifa a B               | luscar                |                     |              |            |
|            | Escr<br>Para | riba las<br>seleccio | primeras<br>onar del lis | s letras de la tari<br>tado haga doble c | fa a Buscar, s<br>lick sobre la file | eleccione<br>a correspor | el Plan y<br>ndiente. | Luego Presione Ente | er.          |            |
|            | 1            | ID                   | Tarifa                   |                                          | Moneda                               | IVA                      | Plan                  | E.L. Lobby          | E.L. Reserva | E.C. Lobl  |
| Þ          | 1            |                      | PLAN SC                  | DLIDARIO                                 | Bs.                                  | EXEN                     | Doble                 | 40,00               | 30,00        |            |
|            |              |                      |                          |                                          |                                      |                          |                       |                     |              |            |
|            |              |                      |                          |                                          |                                      |                          |                       |                     |              |            |
|            |              |                      |                          |                                          |                                      |                          |                       |                     |              |            |
|            |              |                      |                          |                                          |                                      |                          |                       |                     |              |            |
|            |              |                      |                          |                                          |                                      |                          |                       |                     |              |            |
|            |              |                      |                          |                                          |                                      |                          |                       |                     |              |            |
|            |              |                      |                          |                                          |                                      |                          |                       |                     |              |            |
|            |              |                      |                          |                                          |                                      |                          |                       |                     |              |            |
|            |              |                      |                          |                                          |                                      |                          |                       |                     |              |            |
| <          |              |                      |                          |                                          |                                      |                          |                       |                     |              | >          |
| Tar        | ifas e       | ncontra              | dos 1                    |                                          |                                      |                          |                       |                     |              |            |

#### Crear un nuevo plan

En la pestaña específicos pulse sobre el botón nuevo y comience a definir los datos.

Cada estadía puede definir su precio, y solo en el caso de las estadías largas se define un precio adicional si es por reserva.

#### Editar un plan de Precios.

Para editar un plan de precios debe seleccionar el plan del listado con doble click y luego pulsando sobre el botón editar plan.

#### **Reservaciones.**

Ir al Menú Administrar-**Reservaciones**. O desde el módulo de habitaciones pulsando el plan de Precios.

El módulo de reservaciones consta de tres pestañas.

La primera pestaña muestra el listado histórico de reservaciones.

La segunda pestaña maneja las consultas rápidas de disponibilidad de habitaciones.

La tercera pestaña maneja las reservas que se concretaran definitivamente.

| Ø | 3        |                |         |                         | Reservacio  | ones          |                      |       | • ×   |
|---|----------|----------------|---------|-------------------------|-------------|---------------|----------------------|-------|-------|
|   | Archivo  | )              |         | -                       |             |               |                      |       |       |
| ľ | Históric | o de Reserv    | aciones | <b>Consultas Previa</b> | as Reservas |               |                      |       |       |
|   | Filtrar  | por Status     | Todas   |                         | •           | Consultar Dis | ponibilidad 📄 🔀      |       |       |
|   | Listad   | o de reserv    | vacione | s con Status (T         | ODAS)       |               |                      |       |       |
|   |          | Fecha          | ID      | F.Ingreso               | F.Salida    | Status        | Habitacione: Adultos | Niños | Extra |
|   | •        | 19/12/202      | 1       | 19/12/2022              | 21/12/2022  | En Proceso    | 1 1                  | 0     |       |
|   |          |                |         |                         |             |               |                      |       |       |
|   |          |                |         |                         |             |               |                      |       |       |
|   |          |                |         |                         |             |               |                      |       |       |
|   |          |                |         |                         |             |               |                      |       |       |
|   |          |                |         |                         |             |               |                      |       |       |
|   |          |                |         |                         |             |               |                      |       |       |
|   |          |                |         |                         |             |               |                      |       |       |
|   |          |                |         |                         |             |               |                      |       |       |
|   |          |                |         |                         |             |               |                      |       |       |
|   |          |                |         |                         |             |               |                      |       |       |
|   | <        |                |         |                         |             |               |                      |       | >     |
|   | Reserva  | aciones Listad | as 1    |                         |             |               |                      |       |       |

**Importante.** El proceso de reserva no aparta ninguna habitación por numero en concreto, solo reserva las fechas desde, hasta y el tipo de habitación, es decir el sistema al consultar si hay disponibilidad de las fechas; desde – hasta y habitaciones, el hace una consulta genérica buscando todas las habitaciones que estén disponibles para esa fecha y las cruza con la cantidad de reservaciones previas para la fecha, si el número resultado de reservas para la fecha es menor que la cantidad de habitaciones, el sistema devolverá que si hay habitaciones disponibles, de lo contrario devolverá que no hay disponibilidad, la asignación de habitaciones por número se oficializa solo cuando ya está el huésped en el lobby o por lo menos con un día de anticipación.

# Las habitaciones se marcan como ocupadas solo cuando se procede al **ChecK-IN**.

#### Consulta de disponibilidad de habitaciones para reserva.

Para realizar una consulta de reserva pulse en el botón Nueva consulta o Consultar Disponibilidad.

Fecha de Ingreso y Egreso. Defina las fechas Check-In y Check-Out

Defina la cantidad de habitaciones que requiere.

Defina la cantidad de huéspedes. Cuantos niños y cuantos adultos.

Pulse el botón verificar disponibilidad.

El sistema devolverá el resultado rápido de la consulta.

| <b>W</b>                                     | Reservaciones                        | - • •         |
|----------------------------------------------|--------------------------------------|---------------|
| Archivo                                      |                                      |               |
| Histórico de Reservaciones Consultas Previas | Reservas                             |               |
| Nueva Consulta                               | dad Resultado 🕑 Formalizar Reserva 👖 |               |
| 🥝 Fechas de Ingreso y Egreso                 |                                      | Noches        |
| Fecha de Ingreso 19/12/2022                  | Fecha de Salida 21/12/2022           | 2             |
| 📀 Habitaciones y Huespedes                   |                                      |               |
| Habitaciones 1                               |                                      |               |
| Adultos 1 🔺                                  | Habitaciones Requeridas              | Huespedes     |
| Niños 0 🛓                                    | 1                                    | 1             |
| Resultado de Consulta                        | 7 Habitaciones Disponible            | s Encontradas |
| 1 Habitacion Doble Disponibles               | -                                    |               |
|                                              |                                      |               |
|                                              |                                      |               |
|                                              |                                      |               |
|                                              |                                      |               |
| L                                            |                                      |               |

Una vez verificada la disponibilidad activa el botón **"Formalizar Reserva"** esto hará que comience la formalización de la reserva de ser necesario, si la consulta no se formalizará solo basta entonces con salir o pulsar nueva consulta.

#### Generar una reserva.

En la pestaña de reserva, pulse el botón **Nueva Reserva**. O también puede acceder aquí desde el botón **Formalizar Reserva**, desde la pestaña **Consultas previas.** 

Pestaña de Formalización de reserva.

Check-IN y Check-OUT: defina las fechas desde y hasta del hospedaje.

*Habitaciones y huéspedes*. Especifique cuantas habitaciones requiere y cuantos huéspedes clasificados en niños y adultos, y en el campo de observaciones puede definir el orden de las habitaciones y los huéspedes.

*Cliente de facturación.* Puede definir si lo desea un Cliente de facturación si el cliente no fuese el mismo huésped.

*Titular de reserva*. Defina un huésped como la persona de contacto a cargo del Check-IN, ya cuando estén en el hotel. *Luego de definida esta información Pulse Guardar* y luego entonces se pasa a la siguiente pestaña para definir los tipos de habitaciones tentativas y generar las fechas de reservas en el sistema

Luego de almacenada la reserva, debe seleccionar los tipos de habitación y entonces podrá realizar los abonos.

Definir los tipos de habitaciones a reservar para las fechas de ingreso y egreso.

**Para agregar las Habitaciones a la reserva**. Luego de creada la reserva, seleccionamos de la lista el tipo de habitación y la categoría, el sistema validara y hará la comparación buscando si en el calendario de reservas hay disponibilidad de habitaciones del tipo Habitación, Doble, con la fechas desde, hasta.

**De haber respuesta positiva**, activara el botón del plan de precios, para vincular la reserva con un monto determinado.

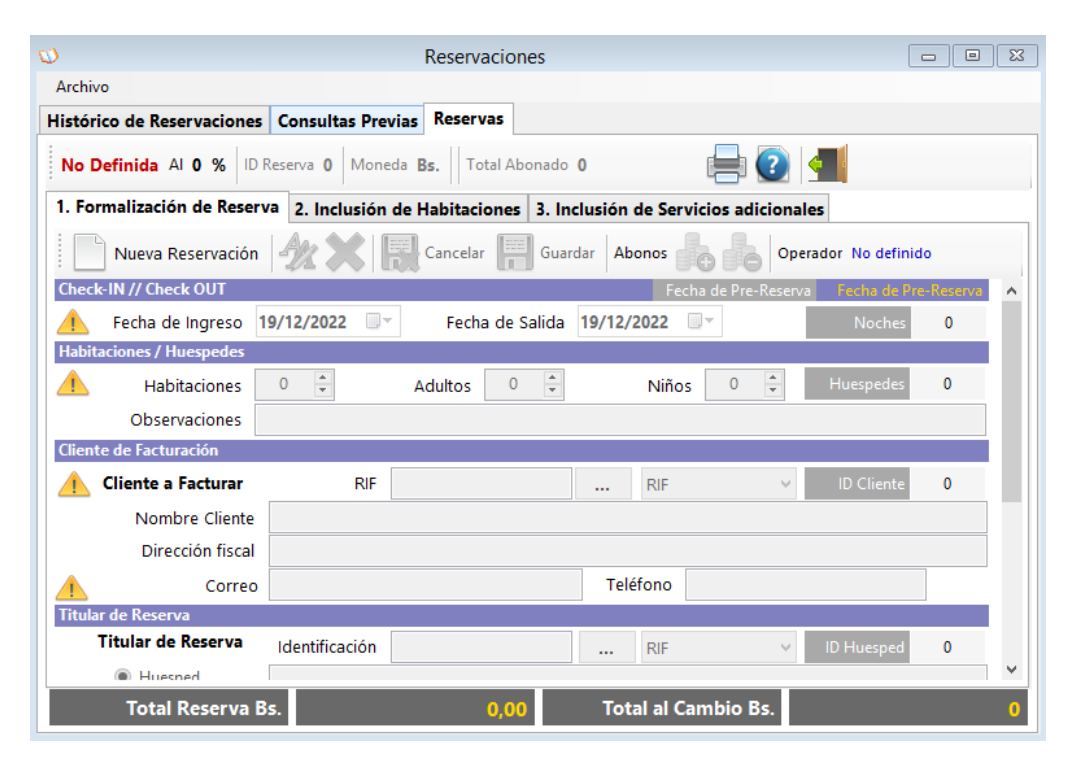

Y una vez definido el plan de precios, se activará el botón **Incluir** para descontar la cantidad de habitaciones reservadas del calendario de reserva disponible para la fecha.

| 1. Formalización de Re  | eserva 2. Inclus | sión de Habitad | iones 3    | . Inclusión de       | e Ser  | rvicios ad | icional      | es       |       |        |
|-------------------------|------------------|-----------------|------------|----------------------|--------|------------|--------------|----------|-------|--------|
| 🗼 Habitaciones R        | Requeridas 1     | Asignadas 0     | Inclui     | Che                  | ck-IN  | 19/12/2    | <b>022</b> C | heck-OUT | 22/12 | 2/2022 |
| Asiganción de Habitacio | nes y calculos   |                 |            |                      |        |            |              |          |       |        |
| Tipo de Habitación      | Salon            | ~               | :) Dispor  | nibles (1) Salon Far | niliar |            |              | 1        | ۱ro.  | 03     |
| Categoría               | Familiar         | ¥               | :) 📀       | 1 Encontrada         | s      |            |              |          |       |        |
| Habitación              | SALON            | 1               |            |                      | No     | o definido |              |          |       |        |
|                         | 3                | SALON FAMI      | LIAR - Fai | miliar               | N      | o Definido | )            |          |       |        |
| Planes y Precios        |                  | 70,00 Bs.       | Por 3      | Noches               | =      |            | 210          | ),00     |       |        |
| Nro.<br>Habit           | Tipo             | Categoria       | ID<br>Plan | Precio               |        | Moned      | IVA          | Noches   | Fct   |        |

Ya incluida la habitación o habitaciones (ya que en una misma reserva pude mantener varias habitaciones) esta lista la reserva para procesarla por el lobby y dar el **check-In** y también para realizar cualquier abono.

| and the second |                                                                                                    |                               | Reservacio        | ones                   |              | 00               |        |
|----------------|----------------------------------------------------------------------------------------------------|-------------------------------|-------------------|------------------------|--------------|------------------|--------|
| Archivo        |                                                                                                    |                               |                   |                        |              |                  |        |
| listórico      | de Reservaciones                                                                                               | Consultas P                   | revias Reservas   |                        |              |                  |        |
| En Proce       | eso Al 100 % IE                                                                                                | D Reserva 19                  | Moneda USD \$     | Total Reserva 27,84    | Total Abona  | do 0,00 🕜        | 4      |
| Formaliz       | ación de Reserva                                                                                               | Reserva de H                  | Habitaciones      |                        |              |                  |        |
| ۰ 🕑            | labitaciones Requeri                                                                                           | das <mark>1</mark> Asignada   | as 1 O Incluir    | Check-IN 04/0          | 5/2020 Check | k-OUT 07/05/202  | 0      |
| Asiganci       | ón de Habitaciones                                                                                             | y calculos                    |                   |                        |              |                  |        |
| Tipo di        | e Habitación Requ                                                                                              | erida No def                  | inido             | ··· :)                 | R            | esultado de Busc | ueda   |
| C              | ategoría de Habita                                                                                             | ación No def                  | inido             | ~ :)                   | >            | C 0 Encontradas  | 5      |
|                | Respuesta de Soli                                                                                              | citud Defina                  | el Tipo y Categor | ia de Habitación a Bus | car          |                  |        |
| (              | Plan de Costo Apli                                                                                             | cado                          | 0                 |                        |              | Total (Hab x I   | Noche) |
|                | Total de Plan Apli                                                                                             | cado                          | 0                 | Bs. Por 3              | loches       | Bs.              | 0,00   |
|                |                                                                                                    | Listo p                       | ara procesar Rese | rvación                |              | Bs.              | 0,00   |
|                | Fecha ID<br>Rese                                                                                               | rv. Entrada                   | Salida            | Tipo Cate              | goria ID Pla | n Precio         | м      |
|                | and a second second second second second second second second second second second second second second second | Support and the second second | 07/05/0000        | Habitarian Dabl        |              |                  | 0 110  |

**Abonar o devolver abono.** Permite dar una inicial o pago parcial o total del costo de la reserva.

Los abonos siempre se realizaran en la moneda previamente definida de las reservas, así el abono sea en otra moneda, este se transformará al medio de pago de las reservas.

## Lobby - Cuentas de Hotel

Ir al Menú Administrar-**Lobby**.

| \$   |         |            |       | Lobby P       | rincipal - Cue | ntas y Estatus |              |               |         | • ×   |
|------|---------|------------|-------|---------------|----------------|----------------|--------------|---------------|---------|-------|
| Arch | hivo    | 1.035      |       |               | (1000)         |                |              |               | ~       | -     |
| 0    | Actual  | lizar N    | lueva | Cuenta Mostra | r Cuentas      |                | PU PU Mo     | strar Habitac | iones 👔 |       |
| To   | das las | cuentas    |       |               |                |                |              |               |         |       |
|      | 15      | Fecha      | ID    | F.Ingreso     | F.Salida       | Status         | Habitacione: | Adultos       | Niños   | Extra |
|      | P       | 06/05/2020 | 2     | 06/05/2020    | 09/05/2020     | Aplicada       | ÷.           | 2             | 0       |       |
|      | 14      |            |       |               |                |                |              |               |         |       |
|      |         |            |       |               |                |                |              |               |         |       |
|      |         |            |       |               |                |                |              |               |         |       |
|      |         |            |       |               |                |                |              |               |         |       |
|      |         |            |       |               |                |                |              |               |         |       |
|      |         |            |       |               |                |                |              |               |         |       |
|      |         |            |       |               |                |                |              |               |         |       |
|      |         |            |       |               |                |                |              |               |         |       |
|      |         |            |       |               |                |                |              |               |         |       |
|      |         |            |       |               |                |                |              |               |         |       |

El módulo de lobby, presenta las cuentas en proceso del hotel, allí por defecto se visualizan todas las cuentas en los diferentes estatus

### Desde este módulo puede:

- Mostrar las cuentas en proceso de hospedaje.
- Mostrar las activaciones con sus diferentes estatus.

Para abrir una cuenta en proceso debe pulsar doble Click sobre la cuenta seleccionada.

## **Check-IN**

**Nueva cuenta de hospedaje o registro en hotel.** *Ir al Menú Administrar-Lobby-Nueva Cuenta*.

El módulo de Check-In contiene <mark>5 pestañas</mark> para definir todos los datos antes der acceso a las habitaciones. **Pestaña 1**. Define los datos de fechas desde, hasta, el tipo de estadía y la cantidad de habitaciones requeridas y el número de huéspedes.

Pestaña 2. Datos de las habitaciones

Pestaña 3. Datos de los huéspedes.

Pestaña 4. Datos del cliente responsable de la facturación.

Pestaña 5. Datos de los vehículos de los huéspedes.

Es necesario definir todos estos datos para al fin poder dar acceso a las habitaciones, es necesario que el registro del Check-In llegue al 100% para dar por iniciado el Check-IN.

El proceso de registro es similar al proceso de reservaciones.

#### Registro

Nuevo Registro. Esto activa los controles para definir toda la información del Check-IN.

**Reservaciones previas.** Si posee un número de reservación puede buscarlo y aplicarlo al registro para agilizar todos los pasos.

**Tiempo de estadía.** Si la estadía es Corta o Media no puede aplicar reservaciones previas, esta función es válida solo en estadías largas.

| 3                   | Iniciando N                  | uevo Registro (0)               |                 |        |
|---------------------|------------------------------|---------------------------------|-----------------|--------|
| Archivo             |                              |                                 |                 |        |
| ID 0 Status No Det  | finida Moneda USD \$ 🥂       | Check-IN al 0 % 🧵 Che           | ck-OUT al 0 % 🕜 | Salir  |
| Registro y Check In | Procesos y Check-Out         |                                 |                 |        |
| Nuevo               | 🗶 📳 Cancelar 📳 Gua           | rdar Aplicar Check-IN           |                 |        |
| Registro Habitacio  | n Huespedes Cliente Vehic    | culos                           |                 |        |
|                     | én O Rurcar Perenza Fer      | cha de Perenza Statur de Peren  | No Definida     |        |
|                     | on V G buscar Reserva        | cha de Reserva Status de Reserv | a No Definida   |        |
| Titular de Reserva  | -                            |                                 | Francesco and   |        |
| 🔔 Tiempo Estadía    | No Definida 🛛 🗸              | Fecha de Ingreso                | 04/05/2020 🔍 🖛  | Noches |
| 🔺 Habitaciones      | No Definida<br>Estadía Corta | Fecha de Salida                 | 04/05/2020      | 0 🤼    |
| 🔔 Huespedes         | Estadía Media                |                                 |                 |        |
|                     | Estadía Larga (Noche)        |                                 |                 |        |
|                     | Niños 0 ≑                    |                                 |                 |        |
|                     |                              | Total de Res                    | erva            | 0,00   |
|                     |                              | Total Abon                      | ado             | 0,00   |
|                     |                              |                                 |                 |        |
|                     |                              |                                 |                 |        |
|                     |                              | Teaster Deve                    |                 |        |
|                     |                              | lotal a Pag                     | ar 55. U        |        |

*Fecha de registro.* Debe ser igual a la fecha de hoy (o máximo un día anterior) o superior.

Fecha de egreso. La fecha de salida.

Habitaciones. Define el número de habitaciones que requiere.

Huéspedes. Define cuantos adultos y cuantos niños.

| 3                     |             | Inician        | do Nuevo Regis   | tro (0)              |                      |   | 0      |    |
|-----------------------|-------------|----------------|------------------|----------------------|----------------------|---|--------|----|
| Archivo               | nida Mor    | eda USD \$     | L Check-IN al    | <b>40 %</b>          | neck-OUT al <b>0</b> | % | Salin  | 10 |
| Registro y Check In P | rocesos y C | heck-Out       |                  |                      |                      |   |        |    |
| Nuevo A               |             | Cancelar       | Guardar 🔘        | Aplicar Check-IN     |                      |   |        |    |
| Registro Habitacion   | Husenad     | Cliente        | Vehicular        |                      |                      |   |        |    |
| Habitación            | nuesped     | es chente      | veniculos        | 1                    |                      |   |        |    |
| ID Reservació         | n 0 🔤 👩     | Buscar Reserva | Fecha de Reserva | a Status de Reserv   | a No Definid         | a |        |    |
| Titular de Reserva    |             |                |                  |                      |                      |   |        |    |
| 🏴 Tiempo Estadía      | Estadía La  | arga (Noche)   | ♥ F              | echa de Ingreso      | 04/05/2020           |   | Noches |    |
| Habitaciones          | 2           | *              |                  | Fecha de Salida      | 07/05/2020           |   | 3      | 1  |
| Huespedes             | 12          |                | Doc              | anuación Drana       | rada 🚺               | < |        |    |
|                       | Adultos     | 2 🗘            | ives             | ervacion Prepa       |                      |   |        |    |
|                       | Niños       | 0              |                  |                      |                      |   |        |    |
|                       |             |                | (Cuer            | nta Creada Satisfaci | oriamentel           |   | 0,00   | ŝ  |
|                       |             |                |                  |                      |                      |   | 0,00   |    |
|                       |             |                |                  |                      | Aceptar              |   |        |    |
|                       |             |                | 5                |                      |                      |   |        |    |

*Guardar los datos iniciales.* Una vez definido todo esos datos, y que la imagen de advertencia haya cambiado a una bandera verde, podrá entonces almenar los cambios.

Los otros parámetros como cliente, vehículos, huéspedes, etc. se van almacenando sin necesidad de pulsar el botón de guardar, este proceso solo se realiza una sola vez y una vez aplicado el Check-In, no puede cambiar ninguna información.

#### Habitaciones

Seleccionar y añadir Habitaciones.

| legistro y | Check In Pr   | ocesos y Che | :k-Out      |                |                 |                  |                |
|------------|---------------|--------------|-------------|----------------|-----------------|------------------|----------------|
| Nu         | evo 🕺         | 🔇 틙 Car      | ncelar 📕 Gu | ardar 🛛        | Aplicar Check-I | 1                |                |
| Registro   | Habitacion    | Huespedes    | Cliente Veh | iculos         |                 |                  |                |
| <u>1</u> 2 | Habitacione   | s Asignadas  | 0 🔄 Inclui  |                | Estadía Des     | de 04/05/2020 Ha | sta 07/05/2020 |
| Tipo de    | e Habitación  | Habitacion   | Incl        | uye la habitac | ión a la Cuenta | oble             | Nro. 22        |
|            | Categoría     | Doble        | ~           | :) 🙆 4         | Encontradas     |                  |                |
|            | Habitación    | LA VE        | NERABLE     |                | ļ               | dyacentes        |                |
|            | 1221 1220     | 3            | VIAJERO D   | ORMILON        | E               | oble             |                |
| Plan       | es y Precios  |              | 10,00 USD   | Por 3          | Noches =        | 30               | ),00           |
|            | Nro.<br>Habit | Tipo         | Categoria   | ID<br>Plan     | Precio          | Moned IVA        | Noches Fct     |
|            | Nro.<br>Habit | Tipo         | Categoria   | ID<br>Plan     | Precio          | Moned IVA        | Noches Fct     |

**Para agregar las Habitaciones a la Cuenta**. Luego de creada la Cuenta (debe observarse un Número de ID arriba), seleccionamos de la lista el tipo de habitación y la categoría, el sistema validara y hará la comparación buscando si en el calendario de reservaciones hay disponibilidad de habitaciones del tipo Habitación, Doble, u cualquier otra y la compara con la fechas desde, hasta del registro previo.

**De haber respuesta positiva**, activara el botón para seleccionar la habitación y del plan de precios, para vincular la cuenta con la habitación y el plan de precios vinculado a la habitación.

Y una vez definida la habitación y el plan de precios, se activará el botón **Incluir** para descontar la cantidad de habitaciones reservadas del calendario de reserva disponible para la fecha.

*Importante.* Cuando la cuenta se está creando a partir de una reserva, está ya trae las reservas de las habitaciones, solo debe editarlas para definir la habitación a utilizar.

| •                     |                 | Iniciando Nue  | vo Regis    | stro (0)            |                   |                 |         |     |       |
|-----------------------|-----------------|----------------|-------------|---------------------|-------------------|-----------------|---------|-----|-------|
| Archivo               |                 |                |             |                     |                   |                 |         |     |       |
| ID Cuenta 6 Status    | Incompleta Mo   | oneda Bs. 🥂    | Check-II    | Nal <b>60%</b>      | Check-            | OUT al <b>O</b> | %       | - 💽 | Salir |
| Registro y Check In P | rocesos y Check | Out            |             |                     |                   |                 |         |     |       |
| Nuevo 🦓               | Cance           | elar 📕 Guarda  | r 3 Pasos   | s para el Chec      | k-IN              | plicar Ch       | eck-IN  |     |       |
| 1.Registro 2.Habitac  | ion 3.Huesped   | es 4.Cliente 5 | .Vehicula   | 5                   |                   |                 |         |     |       |
| 1 Habitacion          | es Asignadas 1  | e Incluir      | Esta        | idía <b>Desde 1</b> | 9/12/2022 H       | asta 21/        | 12/2022 | 10  |       |
| Tipo de Habitación    | No definido     | × :)           | Defina el 1 | Tipo y Categoria    | de Habitación a l | Buscar          | Nrc     | ).  |       |
| Categoría             | No definido     | × :)           | 1 0         | Encontradas         | ;                 |                 |         |     |       |
| Habitación            |                 |                |             |                     |                   |                 |         |     |       |
|                       | 0               |                |             |                     |                   |                 |         |     |       |
| Planes y Precios      |                 | C Bs. Po       | or 2 N      | loches =            |                   | 0               | ,00     |     |       |
| Nro.<br>Habit         | Тіро            | Categoria      | ID<br>Plan  | Precio              | Moneo             | IVA             | Noches  | Fct | ¢     |
| ► 03                  | Salon           | Familiar       | 3           |                     | 80 Bs.            | 0               | 2       | 0   |       |
|                       |                 |                |             | _                   |                   |                 |         |     |       |
|                       |                 |                |             |                     |                   |                 |         |     | ~     |
|                       |                 |                |             | Total               | a PagarBs.        | 160,            | 00      |     |       |

#### Registro de Huéspedes.

Vincular huéspedes con la habitación o cuenta. (El vínculo se hace a través de la cuenta, por ejemplo si la cuenta posee 3 habitaciones, los huéspedes se vinculan con la cuenta, mas no definen en que habitación está cada huésped, sino que esta potestad depende del titular de la cuenta (huésped principal).)

**Para registrar**. Pulse en el botón de añadir Huésped pata seleccionar del listado de huéspedes registrados o en su defecto crearlo si no existe. (Los pasos para crear los huéspedes están en la sección de Huéspedes.

| <b>B</b>                            | Iniciando Nue            | evo Registro (I    | ))            |                      |          |       |
|-------------------------------------|--------------------------|--------------------|---------------|----------------------|----------|-------|
| Archivo                             |                          |                    |               |                      |          |       |
| ID Cuenta 6 Status Incompleta       | Moneda Bs. 🧵             | Check-IN al 8      | <b>0 %</b>    | :k-OUT al <b>0</b> % | 🚔 🕐 🤅    | Salir |
| Registro y Check In Procesos y Chec | ck-Out                   |                    |               |                      |          |       |
| Nuevo 🤺 🗮 Car                       | ncelar 🔲 Guarda          | ar 2 Pasos para    | el Check-IN   | Aplicar Check-IN     |          |       |
| 1.Registro 2.Habitacion 3.Huespe    | edes 4.Cliente 5         | .Vehiculos         |               |                      |          |       |
| 1 Huespedes en Habitacion           | es Definidos 1           | Agregar Hu         | uespedes      |                      |          |       |
| Huesped Principal Al aña            | dir el primer Huesped qu | uedara como huespe | d principal   | Nro. Identificación  | 28100573 |       |
| ID Huesped <b>1</b> Nomb            | ore JENNIFER HEP         | RERA               |               |                      |          |       |
| Teléfono                            |                          |                    | Correo        |                      |          |       |
| . Nombre Huesped                    | Tipo<br>ID Identifica    | Teléfono           | Correo        | País origen          | Destino  | Na    |
|                                     | Cé 281005                |                    |               |                      |          |       |
|                                     |                          |                    |               |                      |          |       |
|                                     |                          |                    |               |                      |          |       |
| <                                   |                          |                    |               |                      |          | >     |
|                                     |                          |                    | Total a Pagar | s. 160,00            |          |       |

## El huésped titular es el primer titular agregado en la cuenta.

#### Eliminar un huésped de la cuenta.

Selecciónelo y pulse sobre el botón Quitar huésped, y quedará removido del listado.

#### **Registrar Clientes.**

Para registrar un Cliente para facturación puede buscarlo de la base de datos de clientes del sistema o puede seleccionar un titular para convertirlo también en cliente.

| <b>B</b>              | Inician               | do Nuevo Registro (0)     |                     |         |       |
|-----------------------|-----------------------|---------------------------|---------------------|---------|-------|
| ID Cuenta 6 Status I  | Incompleta Moneda Be  | 5 Check-IN al 90 9        | 6 🔶 Check-OUT al    | 0 % 🚔   | Salir |
| Registro y Check In P | rocesos y Check-Out   |                           |                     |         |       |
| Nuevo 🥢               | Cancelar              | Guardar 1 Pasos para el C | heck-IN O Aplicar C | heck-IN |       |
| 1.Registro 2.Habitac  | ion 3.Huespedes 4.Cli | ente 5.Vehiculos          |                     |         |       |
| 1 Responsabl          | e Definidos 1 Huespec | d 🗸 🕂 Incluir 🧲           |                     |         |       |
| Facturar a            | JENNIFER HERRERA      |                           |                     |         |       |
| Identificación        | 28100573              | Cédula                    | ID 1                |         |       |
| Dirección fiscal      | 1                     |                           |                     |         |       |
| Correo                |                       |                           |                     |         |       |
| Teléfono              |                       |                           |                     |         |       |
|                       |                       |                           |                     |         |       |
|                       |                       |                           |                     |         |       |
|                       |                       |                           |                     |         |       |
|                       |                       |                           |                     |         |       |
|                       |                       | То                        | tal a PagarBs. 160  | ,00     |       |

#### Añadir cliente.

Defina primero si es un cliente que no es huésped, o si es el huésped titular que se hará cargo de tal responsabilidad.

#### Eliminar un Cliente.

Pulse el botón quitar cliente para limpiar el cliente de facturación.

#### **Registrar Vehículos.**

Para registrar un vehículo, el vehículo debe existir en la base de datos del programa, o puede crearlo al momento de su registro.

#### Añadir Vehículos.

Pulse en el botón agregar vehículos para seleccionar del listado por número de placa del mismo. (Si el vehículo no existe, puede crearlo desde el mismo módulo de selección de vehículos, lea la sección Vehículos.)

Sino poseen vehículos marque la casilla NO POSEEN VEHICULOS.

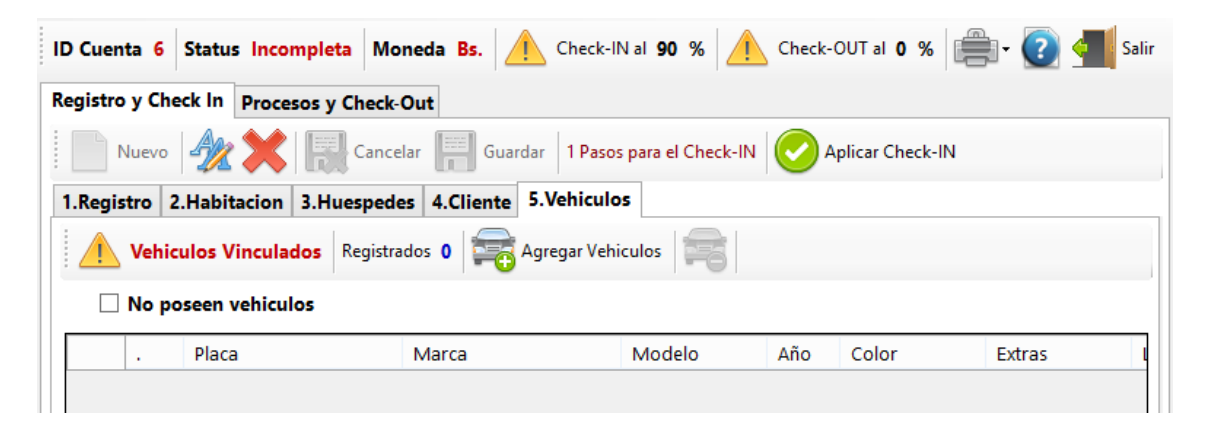

#### Quitar un Vehículo de una cuenta.

Primero seleccione el vehículo de la lista, luego pulse el botón quitar vehículo.

## Aplicar y formalizar el Check-IN (dar acceso a los huéspedes a la habitaciónes

Para Aplicar el proceso de Check-In y dar acceso a los huéspedes a las habitaciones, es necesario tener el contador de proceso de Check-IN al 100%

| <b>P</b>                       |                 | Iniciando Nu   | uevo Registro (   | 0)       |
|--------------------------------|-----------------|----------------|-------------------|----------|
| Archivo                        |                 |                |                   |          |
| ID Cuenta <mark>6</mark> Statu | s Incompleta I  | Moneda Bs.     | 🚺 Check-IN al 🏾 1 | 00 %     |
| Registro y Check In            | Procesos y Che  | ck-Out         |                   | •        |
| Nuevo 🥠                        | Car             | ncelar 📕 Guard | dar Listo para el | Check-IN |
| 1.Registro 2.Habi              | tacion 3.Huesp  | edes 4.Cliente | 5.Vehiculos       |          |
| Vehiculos V                    | /inculados Regi | strados 0 🛜    | Agregar Vehiculos |          |
|                                |                 |                |                   |          |

Una vez que el contador ha llegado al 100 %, se activa el botón de aplicar Check-IN. Al pulsar este botón ya la cuenta cambia su estatus a iniciada y ya es posible entregar las llaves de acceso al huésped de la habitación y partir de ese momento se activa el contador de Check-OUT.

## **Check-OUT**

## Manejar o finalizar cuenta de Hotel.

Ir al Menú Administrar-Lobby: seleccione la cuenta del listado.

## El módulo de Check-In contiene <mark>4 pestañas</mark> para definir todos los datos antes de cerrar la cuenta.

Pestaña 1. Datos de las habitaciones.

Pestaña 2. Datos de la cuenta de Restaurant.

Pestaña 3. Datos de los servicios adicionales.

Pestaña 4. Totales de todas las cuentas.

## *Es necesario verificar cada cuenta antes de procesar el Check-OUT y el contador llegue entre 80 a 100%.*

El proceso de Check-Out comienza desde finalizado el Check-In, de manera que los procesos, cuentas y servicios se aplican durante la estadía de los clientes en las instalaciones del hotel. Luego del Check-In y antes del Check-Out.

| 1                                    | Registro Existente ID (6)                                           |
|--------------------------------------|---------------------------------------------------------------------|
| Archivo                              |                                                                     |
| ID Cuenta 6 Status Incompleta M      | oneda Bs. 🏴 Check-IN al 100 % 🥂 Check-OUT al 0 % 🚔 🗸 🕢 Salir        |
| Registro y Check In Procesos y Check | Out                                                                 |
| Ingreso 19/12/2022 No Definido Sa    | lida 21/12/2022 No Definido 🔯 🛛 🕂 Acciones 🗸 🖉 Finalizar y Facturar |
| 1.Cuenta Hotel 2.Cuenta Restaurant   | 3.Otras Cuentas - Servicios 4.Total General                         |
| 1 Hospedaje Disfrutado 0             |                                                                     |
|                                      |                                                                     |
| Sub - Total Por Habitaciones         | 160,00                                                              |
| Total Base Imponible 11              | 0,00                                                                |
| Total Base Imponible 0               | 0,00                                                                |
| Total Base Imponible 0               | 0,00                                                                |
| Total Base Imponible 0               | 0,00                                                                |
| Total Exento                         | 160,00                                                              |
|                                      |                                                                     |
|                                      |                                                                     |
| Para culminar e                      | I Check-OUT debe cumplir con estos 4 Pasos Obligatorios             |
|                                      | Total a PagarBs 160.00                                              |
|                                      |                                                                     |

Barra de Herramientas de proceso de Check-Out.

| Ingreso 06/05/2020 03:00:00 Salida 09/05/2020 12:00:00 🔯 💿 Renovar 🥑 | Finalizar y Facturar |  |
|----------------------------------------------------------------------|----------------------|--|
|----------------------------------------------------------------------|----------------------|--|

**Fecha y hora de Ingreso.** Determina la fecha y hora de ingreso o formalización del Check-IN.

*Fecha y hora de Salida.* Determina la fecha y hora de salida o retiro de las instalaciones (Check-Out)

**Icono de reloj.** Muestra el estatus en que se encuentra la estadía, si esta en color rojo muestra que ha ocurrido un retardo al procesar el Check-Out, y con colocar el mouse sobre el mismo podremos saber el monto del tiempo atrasado.

**Renovar.** Permite una vez finalizado el tiempo, volver a renovar el periodo de hospedaje, en caso de estadías cortas o medias, duplica la última estadía, en el caso de estadías largas permite colocar la fecha de salida y recalcula los costos en todos los casos.

*Facturar y finalizar.* Inicia el proceso de cierre del hospedaje y activa la función de facturación.

#### Pestaña 1. Datos de las habitaciones.

En esta pestaña se observan todos los totales referente solo al hospedaje.

#### Pestaña 2. Datos de la cuenta de Restaurant.

En esta pestaña se aprecian todos los detalles de los productos importados por vinculación desde el módulo de restaurant, al vincular en la cuenta de restaurant se transfiere a la cuenta de hotel y se transforma a la moneda en curso que se esté aplicando en la cuenta de hotel.

Pestaña 3. Datos de los servicios adicionales.

Desde esta pestaña se pueden incluir los servicios adicionales que se adquieran directo por el hotel sin relación con el restaurant.

**Importante:** Antes de finalizar el Check-Out es necesario verificar que no haya cuentas extras por registrar a la cuenta, por lo que si no hay nada en esta pestaña (ningún servicio) el sistema pide que pulse el botón validar para cerciorarse de que reviso cualquier cuenta extra de servicio a la habitación.

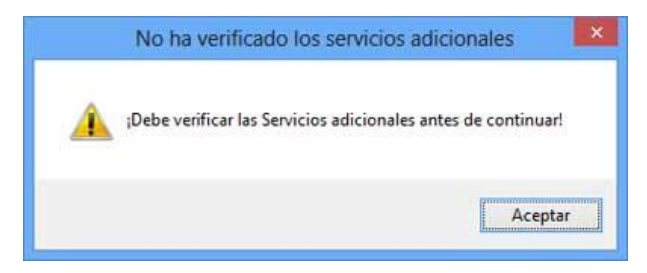

Esta advertencia obliga al usuario a verificar los servicios extras y una vez verificados debe pulsar el botón Verificado.

#### Pestaña 4. Totales de todas las cuentas.

Esta pestaña muestra la suma totales de todos los procesos de cuentas de hospedaje, Restaurante y servicios.

Desde esta pestaña se pueden hacer abonos o pagos previos a la cuenta total.

#### Finalizar y Facturar cuenta (aplicar Check-Out)

Este proceso genera la factura y los detalles de finalización de proceso de hospedaje, genera los reportes históricos y libera la cuenta definitivamente.

|             |                  |            | Factura                    | ción y Pagos |                    |            |              |
|-------------|------------------|------------|----------------------------|--------------|--------------------|------------|--------------|
| Archivo     |                  |            |                            |              |                    |            |              |
| Medios de   | Pago             |            | Venta de Contad            | 0            | Monte              | os Totales |              |
| Contado     | Credito          | Pulse ALT  | - Letra subrayada para def | nir el pago  | Sub Tota           |            | 4.653.250,00 |
| O Pago      | Exacto           | (F10) 🖲 Pa | ago Multiple y/o Car       | nbio (F10)   | Descuentos (%)     | 0          | (            |
|             | <u>E</u> fectivo | 0,00       | ago Especial               | 0,00         | Servicio %         | 0          |              |
| (TB)        | -                | 0.00       | -                          |              | IVA 9              | 16         | 71.750,0     |
|             | Depito           | 0,00       |                            | 0,00         | No determinado 9   | 0,00       | 0,00         |
| I.          | Credito          | 0.00       | Pago Previo                | 0,00         | Propina            |            |              |
| Otro        | s Pagos          | 0,00       | Saldo a Favor              | 0            | Retiro de Efectivo |            |              |
|             |                  |            |                            | 0,00         | Sin Pago           |            | Total a Paga |
| Reten       | cion IVA         | 0,00       | etencion ISLR              | 0,00         | Bs.                | 4.72       | 5.000,00     |
| Datos del C | liente           | 743        | 44 C 74                    |              | Pagad              | 0          | 0,00         |
| RIF         | v                | 10999981   | 🔎 Persona Natu             | ral 🗸        | Faltan B           | 5.         | 4.725.000,00 |
| Nombre      | DAVID C          | BREGON     |                            |              | Mesonero           |            |              |
| Dirección   | 1                |            |                            |              | Nro. Control       |            |              |
| Teléfono    |                  |            | Cnt                        | Y            | Forma Libre        |            |              |
| E-mail      |                  |            |                            | Teclado      | Volver (F8)        | acturar    | (F1) 📕       |

*Importante:* si ya ha realizado abonos, aparecerá en el medio de pago considerado Pago previo el monto previamente pagado.

## Parte II – Restaurantes

## 1 \* Inventarios - Creación de productos.

Directo al inventario y/o a través de facturas de compras. (Productos de venta y materia Prima).

**Para crear los productos es muy sencillo**, basta solo con escribir el código que desea crear; Por ejemplo: 1 y presione Enter.

El sistema buscara el código en la base de datos y de no encontrarlo devolverá el siguiente mensaje:

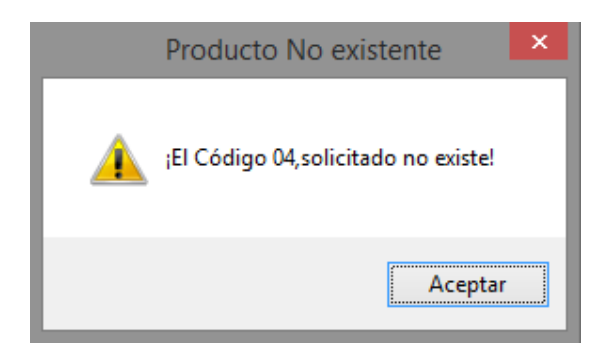

Pulse Sí y comience a detallar los productos. **(Los obligatorios son los que están en un** color azul claro)

Descripción, departamento, precio de venta, tipo de producto, existencia, etc.

| 9          |                 |                           | Inventario (p        | roductos)                                 |                                                     |                                                        | × |
|------------|-----------------|---------------------------|----------------------|-------------------------------------------|-----------------------------------------------------|--------------------------------------------------------|---|
| Archivo    | Edición O       | tras Opciones             |                      |                                           |                                                     |                                                        |   |
|            | ) 🔣 🧲           | Cancelar                  | Guardar              | <u>ه</u> 🗖                                |                                                     | Salir                                                  |   |
| Busca      | ar Codig        | <b>o</b> 04               |                      |                                           |                                                     | 04                                                     |   |
| Producto   | Estadistica     |                           |                      |                                           |                                                     |                                                        |   |
| 1          | Descripción     | HAMBUGUESA ESP            | PECIAL               |                                           |                                                     |                                                        | ^ |
|            |                 | 0                         |                      |                                           | Característ                                         | icas                                                   |   |
| Dep        | partamento      |                           |                      |                                           | IVA                                                 | IVA1 Y                                                 |   |
|            |                 |                           |                      |                                           | Tipo de Producto                                    | Producto 🗸                                             |   |
|            | Proveedor       |                           |                      |                                           | Unidad Medida                                       | UNI Y                                                  |   |
|            | Extras          |                           |                      |                                           | Considerar Agotado                                  | 0                                                      |   |
| Precio de  | Costo y Calcu   | ilos                      | Pue                  | de Incluirle Cont                         | ornos                                               |                                                        |   |
|            | Moneda          | USD \$                    | ~                    |                                           | Valor de Cambio                                     | 13,60                                                  |   |
| Co         | osto Factura    | Costo explícito           | de factura Cost      | o calculado al Cambio<br>13,60 <b>Bs.</b> | Costo final luego d                                 | e gastos directos e indirectos<br>Precio de Costo Full |   |
|            | % Directos      | 0                         |                      | 0,00                                      |                                                     | 13,60 Bs.                                              |   |
|            | % Indirectos    | 0                         |                      | 0,00 USD \$                               |                                                     | 1,00 USD \$                                            |   |
| Formuala l | P. Costo: Costo | Factura + Costos Dir      | ectos + Otros Costo: | s = Costo Full                            | Ultimo C                                            | osto full en Moneda Principal<br>O                     |   |
|            |                 |                           |                      | Bs.                                       |                                                     |                                                        |   |
| IVA li     | ncluido en P    | recio                     | Pulse (F2) Para      | Desbloquear can                           | npo de Porcentaje de Ganancia                       |                                                        |   |
| Pre        | cio 1 (PVP)     | Precio definido como<br>5 | USD \$               | 68,00 Bs.                                 | % Ganancia % Impuesto<br>350,45 Formula<br>Full + G | P. Venta: Costo<br>anancia + IVA                       | ~ |

**Departamento:** Pulse sobre el botón y especifique el departamento. Si no existe puede crearlo en el momento. (Puede seleccionar una imagen para el departamento.)

Luego de creado el departamento. Selecciónelo para que se cierre la ventana y se le agregue al producto.

Precio de Costo: COSTOS: Debe especificar el costo de dicho producto.

#### **COSTO FULL (Calculo: Costo Factura + Costos Fijos + Costos Derivados)**

*Representa la Suma Total de todos los factores que intervienen en el costo final del producto...* 

## COSTO FACTURA (Calculo: Costo según factura No incluye Impuesto al valor agregado)

*Este es el costo representado en la Factura antes de calcular Impuesto al valor Agregado ..* 

#### PRECIOS DE VENTA Calculo: (Costo Full X Ganancia % + Impuesto de venta IVA / Tax) Si el impuesto está incluido de lo contrario No aplica impuesto.

*Existen 4 tipos de precios de venta, entre los cuales existen 2 precios autoajustables dependiendo de las cantidades a vender* 

#### **PRECIO 1 (Precio PVP Predeterminado)**

Es el precio de venta por defecto de todas las consultas, los precios de venta pueden ser especificados manualmente o a través de un porcentaje de ganancia sobre el precio de costo full

#### **PRECIO 2 (Precio PVP Alternativos o Predefinidos)**

Precios de Ventas que pueden usarse como alternativos

*IMPORTANTE*: En caso de Incluir Contornos (debe calcular el costo de los mismos como parte del precio ya que esto no se calcula solo)

**Tipo de Producto**: Si es = **0** significa que es un producto sencillo como por ejemplo un refresco, etc. Si es = **1** significa que el producto es compuesto o Combinado (significa que contiene otros productos dentro del mismo). Si es = **2** entonces significa que es Materia Prima que no puede venderse por si solo sino dentro de un producto compuesto. Si fuese del tipo = **1**. Luego de almacenarlo debe seleccionar la opción dentro del menú Edición-**Editar composición de producto**; y agregar los componentes del producto tipo compuesto. Si **es =3**, El producto es del tipo contorno.

Unidad de Medida: Indique si es por Kg., Litro, Unidad.

*Impuesto.* Seleccione la Tasa que aplica (Iva1 = igual al valor configurado inicialmente)

Existencia Local: Cuantos productos destinados a la Venta. Por ejemplo = 100

Impresión de Comandas Orden de Impresión (Enunciados): Si este producto posee esta condición al cargarse a una mesa o venta enviara una señal a la impresora (A si es igual a 1) o la Impresora B (si es igual a 2). Para que la cocina o etc., Pueda preparar dicho alimento o producto. NOTA. Para que esto pueda funcionar debe haber asignado en configuración la impresora correspondiente a cada número 1 o 2, y activar el check que ordena dicha impresión.

**Contornos**: Esta modalidad permite agregar varios contornos simultáneamente cuando se agregue el producto a la mesa. Existen dos modalidades (**Contorno Fijo**) predefinido, y (**Contorno a Escoger en Mesa**). Los contornos se pueden cambiar por otros ya en la mesa.

| Contorno 1   |   | Contorno 2   |   | Contorno 3   |   |
|--------------|---|--------------|---|--------------|---|
| Sin Contorno | ~ | Sin Contorno | ~ | Sin Contorno | ~ |
| Codigo       |   | Codigo       |   | Codigo       |   |

**ALMACENAR**: Al pulsar sobre el botón ya queda almacenado nuestro producto, y se bloquea para no editarlo.

Si desea **Modificar El Producto Creado**: Basta con solo escribir de nuevo el código en la casilla **Buscar Código** y al aparecer dicho producto Puede presionar la tecla F3 o en Edición-**Modificar datos de producto**.

NOTA: las existencias no pueden modificarse por este módulo. Si no a través de el modulo traslado y ajustes.

# 3 \* Compras: de productos (ingreso a inventario a través de facturas de compra)

#### Debe acceder al Menú Avanzados – Compras – Productos (Inventarios).

Desde este módulo de compras pueden listarse, las compras realizadas en los periodos correspondientes así como incluir, eliminar o editar compras.

Para realizar una Nueva Compra solo pulse sobre la opción Nueva Compra en la Pestaña: "Detalles de Compras"

#### PASOS PARA APLICAR UNA COMPRA.

Luego de Pulsar Nueva Compra debe especificar los datos a continuación:

**1. PROVEEDOR** (Seleccione o Cree el proveedor de la ventana de Proveedores)

Al aparecer el listado haga doble clic o pulse Enter sobre el proveedor seleccionado, en caso de no aparecer puede crearlo al momento y luego seleccionarlo.

2. DATOS DEL DOCUMENTO (Información de la Factura o Nota de Crédito)

Aquí especifique los datos de acuerdo a su factura en cuestión;

Tipo de Documento: Si es factura (Aplica Existencias) o Nota de Crédito (Disminuye existencias)

Condición de Factura (Si es de contado o a Crédito)

*Ámbito del Documento* (Nacional: o de importación) en caso de ser Importación hay que especificar un sin fin de parámetros para la carga de la misma.

*Fecha del Documento:* Emisión del mismo y vencimiento, la fecha de aplicación es útil para aplicar facturas fuera de tiempo a u nuevo periodo o viceversa.

**\*\*FECHA DE REGISTRO**. La fecha de aplicación de un documento, en el caso de que el documento este llegando fuera del periodo y se necesite declarar en el periodo actual o en el periodo anterior. Entonces colocamos la fecha en que se aplicará dicho documento.

*Números:* Especifica los Números del documento, Control de factura, Factura afectada, Etc.

**Descuentos y Recargos:** Los descuentos que afecten en forma general al documento, un descuento, sobre otro hasta un tercero o un recargo especificado en el documento de forma general (que afecta a todo el documento).

**Descuentos de Ajustes:** En muchas ocasiones hay facturas con errores de cálculos que pueden dar montos inconsistentes en las sumas por lo que podemos especificar las diferencias para que coincidan los montos con el total facturado.

| chivo Opo   | tiones         |                   |                             |                                  |                            |                    |
|-------------|----------------|-------------------|-----------------------------|----------------------------------|----------------------------|--------------------|
| torico De   | talles de Com  | pra               |                             |                                  |                            |                    |
| <u></u>     | X- 🗟           | Cancelar 📕 Guar   | dar Sin Aplicar Co          | mpra Total Bs. 0 Ref: [          |                            |                    |
| aso 1 (Docu | umento) Pas    | o 2 (Productos)   | aso 3 (Resultados y         | (Aplicación)                     |                            |                    |
| . Ordenes   | de Compra u    | otros Protocolos  |                             |                                  |                            |                    |
| 2. Proveedo | c .            |                   |                             |                                  |                            |                    |
| RIF         |                |                   |                             |                                  |                            | ID                 |
| B. Documer  | to             |                   |                             |                                  |                            |                    |
| Tip         | o Documento    |                   | Ambito                      | Condición                        | 0                          | efinición de Deuda |
| Factura     | ~              | Nacional          | <ul> <li>Contado</li> </ul> | ~ ~                              | No Genera Deuda            | $\checkmark$       |
|             |                | Números           | de Documento                |                                  |                            |                    |
|             | Factura        | Control           | Factura Afectad             | la Vinculada a Nota de E         | ntrega                     |                    |
|             | Fechas de D    | ocumento          |                             |                                  | Moneda de Docum            | ento               |
|             | Emisión        | Vencimiento       | Registre                    | 0 M                              | oneda                      | Tasa de Cambio     |
| 09/12/2022  |                | 12/2022           | 09/12/2022                  | Bs.                              | ~                          | 0 Bs.              |
|             |                |                   |                             |                                  |                            |                    |
| Descuent    | os y kecargos  | GIODAIES Descu    | entos y/o Recargos Incluid  | os en Compra (Porcentuales %) Aj | plicado sobre Todo el Docu | mento              |
| Ousient     | us y Ajustes s | obre la base impo | inible                      |                                  |                            |                    |
| 5. Opciones | de Costos, Fi  | etes y kecargos A | ectos al Costo              |                                  |                            |                    |

3. OPCIONES DE COSTOS, FLETES Y RECARGOS (Calculo de alícuotas para costos)

Por ende hay muchos factores que afectan el costo de los productos como los Fletes (incluidos o no en la factura) Importaciones, Transporte, Almacenamiento, Etc. así como otros factores indirectos que serían los costos operativos de la empresa es decir: Agua, Luz eléctrica, servicios básicos, patente, local, empleados, etc., Para tal fin es este espacio de cálculo, sobre el cual definiremos esos costos que serán parte del costo full del producto.

*Monto Base Para Calculo* (Prorrateo): Para poder determinar la alícuota de participación de los gastos Directos e indirectos es necesario tener un monto base sobre el cual calcular y para ello tenemos este campo donde debemos especificar el valor de la factura (sub-total o base imponible), esto nos permite prorratear el total definido sobre los totales de costos directos a afectar. Calculo (Total base / Total Costos \* cada producto).

**Costos Directos - Recargos:** Aquí debe especificar el total flete incluido en la factura u otros gastos de manejo especificados en la misma, de igual forma los recargos no incluidos en la factura como flete de terceros o transporte de terceros, etc.

**Costos Indirectos:** Especifique el porcentaje previamente estudiado en su escala de gastos operativos y solo especifique el resultado de este porcentaje a aplicar a cada productos. (Ejemplo (luz+agua+empleados+local+etc / Promedio de ventas mensuales = porcentaje aplicable XX % sobre producto).

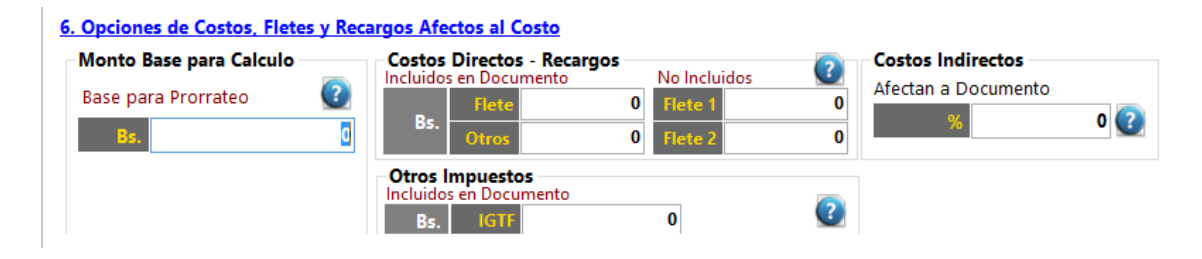

**NOTA:** los recargos directos en la factura afectan el total de la factura y los costos unitarios de productos. Sin embargo los recargos indirectos no afectan el total de la compra pero si afectan los costos unitarios del producto.

#### 4. IMPORTACIONES (Calculo de costos de Importación)

En esta sección aplicamos los costos de Importaciones que afectan el documento.

**5. TOTAL CALCULOS Y COMIENZA DE CARGA DE PRODUCTOS** (Validación de Calculos y Costos)

Detalla todos los totales y alícuotas calculados que afectaran los costos del producto.

**CARGA DE LOS PRODUCTOS CONTENIDOS EN LA FACTURA:** En la pestaña productos comenzamos el proceso de carga de los mismos. Para cargar los productos solo debe escribir el Código del producto y llenar los datos de precios de costo y existencias y en caso tal precios de ventas.

#### **1. SELECCION DEL PRODUCTO**

Para tal fin escriba el código a buscar o selecciónelo de la lista de productos pulsando F4, de no Existir el producto, puede crearlo al instante desde el mismo modulo de inventario especificando los datos mas básicos a tal fin.

**CALCULO DE COSTO:**Solo especifique el costo de Factura y el sistema aplicara los porcentajes de costos directos e indirectos sobre el mismo dándole como resultado un costo full.

| 9                                   | Compras de Produ                     | ictos                                                                     |                                                          | × |
|-------------------------------------|--------------------------------------|---------------------------------------------------------------------------|----------------------------------------------------------|---|
| Archivo Opciones                    |                                      |                                                                           |                                                          |   |
| Historico Detalles de Compra        |                                      |                                                                           |                                                          |   |
| 📄 🔩 🗙 - 🔛 Car                       | celar Guardar Sin Aplicar Compra     | a Total Bs. <b>0,00</b> Ref: 💽                                            |                                                          |   |
| Paso 1 (Documento) Paso 2           | (Productos) Paso 3 (Resultados y Apl | licación)                                                                 |                                                          |   |
| 1. Busqueda de Productos de         | <u>lnventario</u>                    |                                                                           |                                                          | ^ |
| Código                              | Referencia                           | Medida                                                                    | Qty 1                                                    |   |
| Descripción                         |                                      | Tambien puedes a                                                          | gregar Productos a                                       |   |
| IVA para Venta                      | Total otros costos                   | (Pulsando en el                                                           | Menu Archivo)                                            |   |
| 2. Calculo de Costos, gastos        | y Moneda                             |                                                                           |                                                          |   |
| Presentación Descuentos             | Tasa IVA Moneda en do                | cumento como costo de productos o l                                       | Moneda del Sistema                                       |   |
| UNIDAD 🗸 + %                        | Bs.\$\$\$                            | Valor de Cambio                                                           | 0 Bs.                                                    |   |
| Costo en Factura real               | Costo en factura al cambio           | Elementos que afectan el costo                                            | Sin Descuentos en Costo                                  |   |
| Bs.                                 | 0 Bs.                                | Descuentos     Directos                                                   | Indirectos %                                             |   |
| Costo en Anterior<br>0 Bs.          | O Bs.                                | Costos definidos en Moneda B                                              | s.                                                       |   |
| Final Pr                            | ecio Costo Full                      | Al convertir un monto de moneda pri<br>puede haber variación de decimales | ncipal a moneda secundaria<br>s por el redondeo aplicado |   |
| 0                                   | 0                                    |                                                                           | Ultimo Costo full en Moneda Principal                    |   |
| Costo Full Anterior Bs.             | Costo Full Anterior Bs.              | No Requerido                                                              | 0                                                        |   |
| 0                                   |                                      |                                                                           |                                                          |   |
| <u>5. Calculo de Precios de Ver</u> | ita y ganancia iva incidido en Pl    | recio                                                                     |                                                          | ~ |
|                                     |                                      |                                                                           |                                                          |   |
|                                     |                                      |                                                                           |                                                          |   |

**CALCULO DE PRECIOS DE VENTA:** Existen dos modalidades a través de un porcentaje de ganancia % o directamente afectando el precio de venta, por defecto está diseñado para afectar por porcentaje de ganancia.

**ASIGNACION DE CANTIDADES:** Las cantidades Totales especificadas en las facturas o Notas de créditos puede asignarlas previamente a los diferentes contenedores (existencia local, depósitos, sucursales etc)

**AGREGAR PRODUCTO:** Una vez asignada las cantidades, precios y existencias puede entonces agregar el producto al listado para procesarlo como otro nuevo producto hasta alcanzar el total del documento.

## 2. APLICACION DEL DOCUMENTO FACTURA O NOTA DE CREDITO. (Fin del Proceso de Carga de Compra)

Este proceso ya finiquita la carga de los productos y aplica las existencias, porcentajes y precios al inventario representado en la factura y crea la incidencia o renglón en el libro de Compras y en caso de ser a crédito crea la deuda en la ficha del proveedor.

**VER LISTADO DE PRODUCTOS**: En la tercera pestaña puede observar todos los productos agregados.

| <b>9</b>  |                  |                 | Compra           | as de Productos     |                      |                   |              | - • ×          |
|-----------|------------------|-----------------|------------------|---------------------|----------------------|-------------------|--------------|----------------|
| Archivo   | Opciones         |                 |                  |                     |                      |                   |              |                |
| Historico | Detalles de Co   | ompra           |                  |                     |                      |                   |              |                |
|           | k 🗙 - 📘          | Cancelar        | Guardar Sin Ap   | licar Compra Tota   | Bs. <b>0,00</b> Ref: | ?                 |              |                |
| Paso 1 (  | Documento)       | Paso 2 (Product | os) Paso 3 (Resu | ultados y Aplicació | ón)                  |                   |              |                |
| AR        |                  | Factura De Fech | a 🛕 🗗 N          | lo Definido         | Aplicar Compra       | - 📄 🔀             |              |                |
| Total N   | Medios de Pago B | s. <b>0,00</b>  |                  |                     |                      |                   |              |                |
|           | Cantidad         | Codigo          | Detalle          | Costo Bs.           | Sub Total<br>Bs.     | Costo Full<br>Bs. | Costo *      | Sub Total *    |
|           |                  |                 |                  |                     |                      |                   |              |                |
|           |                  |                 |                  |                     |                      |                   |              |                |
|           |                  |                 |                  |                     |                      |                   |              |                |
|           |                  |                 |                  |                     |                      |                   |              |                |
|           |                  |                 |                  |                     |                      |                   |              |                |
| <         |                  |                 |                  |                     |                      |                   |              | >              |
| Su        | h Total          | uentos - Descue | entos x Ever     | ato Base Imp        | IVA a 11.00          | Base Imp          | IVA a 00     | Base Imp 00 00 |
|           | 0,00             | 0,00            | 0,00 0           | ,00 0,00            | 0,00                 | 0,00              | 0,00         | 0,00           |
| Γ         | VA a 00 Ba       | se Imp 🛛 🗤      | A a 00 Base Imp  | PP Total Antes      | IGTF                 | +Flete/Otros      | Total Compra | Total Compra * |
|           | 0,00             | 0,00            | 0,00 0,          | ,00 0,00            | 0                    | 0,00              | 0,00         | 0,00           |
|           |                  |                 |                  |                     |                      |                   |              |                |
|           |                  |                 |                  |                     |                      |                   |              |                |

#### Aplicar compra sobre el inventario.

Una vez agregados todos los productos puede pulsar sobre el botón de Aplicar compra sobre el inventario que está en la primera pestaña (opciones de documento) y de inmediato se cargaran todos los productos al inventario y quedara ya bloqueada esta compra (no puede editarse posteriormente si se aplicó).

## 4 \* Crear y configurar los mesoneros.

PARA CONFIGURAR Y CREAR Los mesoneros debe ingresar desde el menú principal Avanzados – Mesoneros.

| 2 |         |         | Mesoneros, Acumula                  | ados y Config | uraciones         |                 |                          | • <b>×</b>        |
|---|---------|---------|-------------------------------------|---------------|-------------------|-----------------|--------------------------|-------------------|
|   | Archivo | Acc     | ciones                              |               |                   |                 |                          |                   |
| l | .istado | Gener   | al Detalles Especificos             |               |                   |                 |                          |                   |
|   |         | Total   | por Servicios en el mes actual Bs.  |               |                   |                 |                          |                   |
|   |         |         | 0.00                                |               |                   |                 |                          |                   |
|   | То      | otal po | or Servicios en el mes anterior Bs. |               |                   |                 |                          |                   |
|   |         |         | 0                                   |               |                   |                 |                          |                   |
|   |         | ID      | Nombre                              | RIF           | Comisiones<br>Bs. | Porcentaje<br>% | Total<br>Servicio<br>Bs. | Tot<br>Vei<br>Bs. |
|   | •       | 1       | MIGUEL                              | 14851824      | 20,00             | 0,00            | 0,00                     | 0,00              |
|   | <       |         |                                     |               |                   |                 |                          | >                 |

En este módulo existen dos pestañas. Generales y Listado y Especifico.

La primera muestra la información general de los mesoneros y la segunda todos los detalles del mismo. Para crear un nuevo mesonero. Desde el menú archivo. Nuevo Mesonero.

| 2. Mesoneros, Acumulados                                                                                                    | y Configuraciones                                                                                                    |
|----------------------------------------------------------------------------------------------------|----------------------------------------------------------------------------------------------------|
| Archivo Acciones                                                                                                    |                                                                                                    |
| Listado General Detalles Especificos                                                                                                    |                                                                                                    |
| Nuevo 🏄 Editar 🗙 Eliminar 🎼 📘                                                                                                    | Cancelar Almacenar Registrado el 09/12/2022                                                                                                    |
| Cédula Nro. 14851824 ID 1                                                                                                    |                                                                                                    |
| Nombre MIGUEL                                                                                                    |                                                                                                    |
| Otros                                                                                                    |                                                                                                    |
| Porcentaje aplicado sobre el total del servicio<br>% 20<br>Accesos garantizados en Mesas<br>Ingresar en Mesas desde 0 + Hasta 0<br>Si esta en 0 puede entrar a todas | Tarjeta de acceso       Privilegio de Lider         1       Sin restricciones de ingreso en Mesas o Barras         Accesos garantizados en Barras         Ingresar en Barras desde       Imagente des des des des des des des des des de |
| Historico de Comisiones                                                                                                    | Comisiones Actuales                                                                                                    |
| Total Anterior Bs. 0,00                                                                                                    | Total Acumulado Bs. 0                                                                                                    |
| Monto Total Vendido Bs. 0                                                                                                    | Monto Total Vendido Bs. 0.00                                                                                                    |
| Fecha de Ultimo Cierre                                                                                                    | Fecha de Ultima                                                                                                    |
|                                                                                                    |                                                                                                    |
|                                                                                                    |                                                                                                    |

**Porcentaje de mesonero:** Aquí se refiere al total en porcentaje de 0-100 sobre el servicio aplicado a mesas. Por ejemplo el servicio a las mesas es el 10 % sobre lo consumido. Y de ese 10 % vendría a ser el total de servicio de manera que si todo ese monto es para el mesonero entonces se debe especificar el 100 % . de lo contrario el porcentaje que aplique sobre el total del servicio.

**Tarjeta de Acceso:** La tarjeta de acceso es un código único por cada mesonero que le permite predestinar un mesonero en una mesa antes de agregar los productos de esta manera asegurar que el sea el beneficiario del servicio. Para eso debe estar activada en configuración la opción **Exigir mesonero antes de ingresar a una mesa y Barra** y también la **obligación de utilizar mesoneros**.

De esta manera al pulsar sobre una mesa. El programa mostrara la opción de Tarjeta de seguridad.

|        | Autenticación de Mesoneros |            |          |       |  |  |
|--------|----------------------------|------------|----------|-------|--|--|
| ilngre | se su Cód                  | igo/Tarjet | a de Aco | eso!  |  |  |
| 7      | 8                          | 9          |          |       |  |  |
| 4      | 5                          | 6          | 1        |       |  |  |
| 1      | 2                          | 3          | Intro    | Sallr |  |  |
| 0      | •                          | <          |          |       |  |  |

Desde el menú de mesoneros también puede crear una tarjeta de Seguridad para acceso (como un carnet con un código de barra). De manera de facilitar la velocidad.

*Crear tarjeta de acceso. Desde el menú acciones puede imprimirse esta tarjeta y asignársela posteriormente al mesonero.* 

## **5 \* CONFIGURACION DE LA TABLA de ACCESO RAPIDO**

Para configurar la tabla entrar en una de las mesas, ir a menú – productos – configurar tabla de acceso rápido.

| Cuentas    | Opciones                                                                              |          |           |            |                |
|------------|---------------------------------------------------------------------------------------|----------|-----------|------------|----------------|
|            | Escoger Cantidad F2     Repetir Ultimo Código F3     Success Danductor and Listeda F4 | Facturar | Reservar  | <b>***</b> | stado Cta 🎽    |
|            | Buscar Productos por Listado F4                                                       |          |           |            |                |
| 1          | Buscar Productos por Departamentos Ctri+F4                                            |          |           |            |                |
| - i taitat | Mostrar Hiper tabla de productos F7                                                   |          |           |            |                |
| N          | Producto Extra (Personalizado) F5                                                     |          |           |            |                |
|            | Quitar Todos los Productos F6                                                         | 1        |           |            | and the second |
|            | Alternar entre Productos y Servicios F10<br>Editar Precio Manualmente                 | Conto    | amo 🕤 Qu  | itar uno 🤤 | Quitar Todos   |
| Buscar     | Escoger Precios Ctrl+F7                                                               |          | 7         | 8          | 9              |
| į į        | Opciones de Precios                                                                   | o        |           |            | 6              |
| r i        | Modo Codigo/Peso Ctrl+F1                                                              |          | 1.4       |            | 6              |
|            | Agregar Producto Generico (Gravado) Ctrl+F2                                           |          | 1         | 2          | 3              |
|            | Abis Ticket OP son reductor                                                           |          |           |            |                |
| 10         | Pefei: Namber - Thile de Mars (Parts                                                  | nd       | 0         |            | <              |
|            | Dennir Nombre o Titulo de Mesa/Barra                                                  |          |           |            | 1              |
| Ca         | Mostrar mensaje de precio en otras monedas                                            | -        | Sub Total | IVA        | Tipo           |
| 83 A       | Configurar Tabla de Acceso Rapido                                                     |          |           |            |                |
|            | Eliminar Tabla de Acceso Rapido                                                       |          |           |            |                |
|            | Predefinir Pagos Multiples                                                            |          |           |            |                |
|            |                                                                                       |          |           |            |                |

Y allí el sistema enviara el siguiente mensaje:

| Editar Tabla de Acces | o Rapid  | lo     |                 |            | l            | x         |            |
|-----------------------|----------|--------|-----------------|------------|--------------|-----------|------------|
| () Pulse sol          | ore cada | Boton  | para A <u>c</u> | gregar (   | el Producto! |           |            |
|                       |          |        |                 |            | ОК           |           |            |
| Re Facturar           | servar 😽 | Esta   | do Cta 🎽        | * 👗        | ₽₽ 📶         |           |            |
|                       |          |        |                 |            |              |           |            |
| 1-MIGUEL              |          |        |                 |            |              |           |            |
| 0 Contorno            | Quitar u | no 😑 Q | uitar Todos     | $\bigcirc$ |              |           |            |
|                       | 7        | 8      | 9               |            |              | DE PRUEBA | 05 COMBO 1 |
| sione Intro           | 4        | 5      | 6               |            |              |           |            |
|                       | 1        | 2      | 3               | Intro      |              |           |            |
| Cantidad              | 0        |        | <               |            |              |           |            |
| ción Precio Sub To    | al IV    | /Α     | Tipo            |            |              |           |            |
|                       |          |        |                 |            |              |           |            |

Luego de pulsar sobre el botón aparecerá otra pestaña presione F2 y coloque el código del producto que desee agregar a la tabla y presione seleccionar.

| R | l.                  |                 | Bu               | iscar Prod | uctos    |              |                   | - • ×           |
|---|---------------------|-----------------|------------------|------------|----------|--------------|-------------------|-----------------|
| Γ | Archivo             |                 |                  |            |          |              |                   |                 |
|   | Buscar por + Todos  | No F            | iltrar 📳 - E     | Bs. 📀      | Seleccio | onar 🚮 Salir |                   |                 |
|   | Escriba Aqui p      | oara buscar     |                  |            |          | Lueg         | o presione Ente   | er.             |
| L | Para otras opciones | i de busqueda j | oulse: Buscar po | r          |          | Más Informa  | ción botón derech | o sobre el ltem |
| Г | Código              | Descripción     |                  | Departan   | nento    | Existencia   | Precio 1 Bs.      | Precio 2 Bs.    |
|   | • 01                | PRODUCTO        | DE PRUEBA        |            |          | 90           | 68,00             | 0,00            |
|   | 02                  | PAPAS FRITA     | S                |            |          | 10           | 13,60             | 0,00            |
|   | 03                  | ENSALADA (      | ESAR             |            |          | 20           | 40,80             | 0,00            |
| 1 | 04                  | JUGO DE PA      | RCHITA POR       |            |          | 2            | 10,88             | 0,00            |
| 1 | 05                  | COMBO 1         |                  |            |          | 0            | 40,80             | 0,00            |
|   | 06                  | AGUA POR L      | ITRO             |            |          | 149,00       | 272,00            | 0,00            |
| 1 | 07                  | PULPA DE PA     | ARCHITADEM       |            |          | 149,000      | 0,00              | 0,00            |
| 1 | 08                  | AZUCAR POI      | R KILODEMO       |            |          | 499,000      | 0,00              | 0,00            |
|   | c                   |                 |                  |            |          |              |                   | >               |
|   |                     |                 | 8 Coinc          | idencias e | ncontra  | adas         |                   |                 |
|   | Pro                 | ductos Pi       | oductos Compu    | estos      |          | Materia Prim | a                 | Contornos       |

#### Después presione salir y se guardan los cambios.

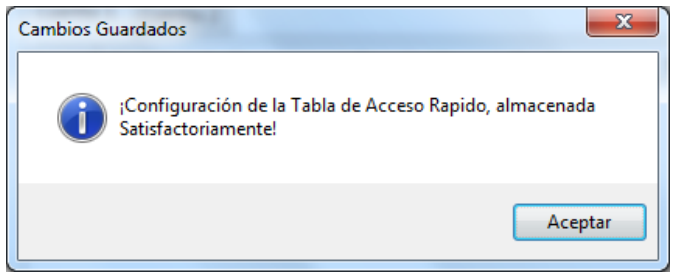

## **6 \*CONFIGURAR HIPER TABLA DE ACCESO RAPIDO**

Para usar la híper tabla entrar en una de las mesas ir a menú – productos – mostrar híper tabla de productos (o por defecto F7).

| Cuentas  | Op | ciones                               |         | _        |
|----------|----|--------------------------------------|---------|----------|
|          | ~  | Escoger Cantidad                     | F2      |          |
|          |    | Repetir Ultimo Código                | F3      | TTK Nese |
|          |    | Buscar Productos por Listado         | F4      |          |
|          |    | Buscar Productos por Departamentos   | Ctrl+F4 |          |
| Cliente/ |    | Mostrar Hiper tabla de productos     | F7      |          |
| N        |    | Producto Extra (Personalizado)       | F5      |          |
|          |    | Quitar Todos los Productos           | F6      |          |
| ( 📢 🕻    |    | Alternar entre Productos y Servicios | F10     | Contorno |
|          |    | Editar Precio Manualmente            |         |          |
| Duscar   |    | Escoger Precios                      | Ctrl+F7 |          |
|          |    | Opciones de Precios                  | •       | o        |
|          |    | Modo Codiao/Peso                     | Ctrl+F1 |          |

#### Allí aparecerá la híper tabla, ir a archivo - configurar tabla de acceso rápido

|   |                   |                  |   |                   | Hiper tabla o  | le acceso rapido |   |
|---|-------------------|------------------|---|-------------------|----------------|------------------|---|
|   | Archivo           |                  |   |                   |                |                  |   |
| I | Configurar Tabla  | de Acceso Rápido | s | eleccione el Prod | ucto a Agregar |                  |   |
| I | Eliminar Tabla de | Acceso Rápido    |   |                   |                |                  |   |
| ļ | Salir             | F8               |   |                   |                |                  |   |
| ĺ |                   | ,                |   |                   |                |                  | Γ |
| I |                   |                  |   |                   |                |                  |   |
| I |                   |                  |   |                   |                |                  |   |
| ł |                   |                  |   |                   |                |                  | ⊢ |
| l |                   |                  |   |                   |                |                  |   |
| l |                   |                  |   |                   |                |                  |   |
|   |                   |                  |   |                   |                |                  |   |
| ſ |                   |                  |   |                   |                |                  | Γ |
| l |                   |                  |   |                   |                |                  |   |
| l |                   |                  |   |                   |                |                  |   |
| ł |                   |                  |   |                   |                |                  | ⊢ |
| ł | )                 |                  |   |                   |                |                  |   |
| 1 |                   |                  |   |                   |                |                  |   |
| l |                   |                  |   |                   |                |                  |   |
| ſ |                   |                  |   |                   |                |                  |   |

#### Aparecerá el siguiente mensaje:

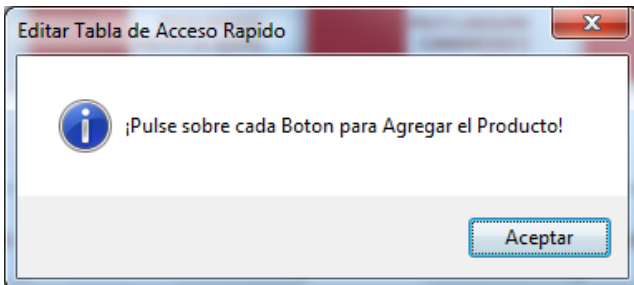

Luego de pulsar sobre el botón aparecerá otra pestaña presione F2 y coloque el código del producto que desee agregar a la tabla y presione seleccionar.

| 2   |                                                                   | Bu                             | iscar Productos  |              |                    | - 🗆 🗙           |
|-----|-------------------------------------------------------------------|--------------------------------|------------------|--------------|--------------------|-----------------|
| 4   | Archivo                                                           |                                |                  |              |                    |                 |
| В   | Buscar por 🝷 Todos 🛛 🟹 🝷 No Filtrar 📳 🗣 Bs. 📀 Seleccionar 🚮 Salir |                                |                  |              |                    |                 |
|     | Escriba Aqui p                                                    | para buscar                    |                  | Lueg         | o presione Ente    | er.             |
| P   | ara otras opciones                                                | s de busqueda pulse: Buscar po | r                | Más Informa  | ición botón derech | o sobre el Item |
|     | Código                                                            | Descripción                    | Departamento     | Existencia   | Precio 1 Bs.       | Precio 2 Bs.    |
| Þ   | 01                                                                | PRODUCTO DE PRUEBA             |                  | 90           | 68,00              | 0,00            |
|     | 02                                                                | PAPAS FRITAS                   |                  | 10           | 13,60              | 0,00            |
|     | 03                                                                | ENSALADA CESAR                 |                  | 20           | 40,80              | 0,00            |
| I - | 04                                                                | JUGO DE PARCHITA POR           |                  | 2            | 10,88              | 0,00            |
| 1   | 05                                                                | COMBO 1                        |                  | 0            | 40,80              | 0,00            |
| 1   | 06                                                                | AGUA POR LITRO                 |                  | 149,00       | 272,00             | 0,00            |
|     | 07                                                                | PULPA DE PARCHITADEM           |                  | 149,000      | 0,00               | 0,00            |
|     | 08                                                                | AZUCAR POR KILODEMO            |                  | 499,000      | 0,00               | 0,00            |
|     |                                                                   |                                |                  |              |                    |                 |
| <   |                                                                   |                                |                  |              |                    | >               |
|     |                                                                   | 8 Coinc                        | idencias encontr | adas         |                    |                 |
|     | Pro                                                               | oductos Productos Compu        | estos            | Materia Prim | a                  | Contornos       |

Después presione salir y se guardan los cambios.

|   | Cambios Guardados                                                              | x |
|---|--------------------------------------------------------------------------------|---|
| 0 | ¡Configuración de la Tabla de Acceso Rapido, almacenada<br>Satisfactoriamente! |   |
|   | Aceptar                                                                        |   |

## 7 \* Uso de Mesas, Barra, Ventas Rápidas y Delivery (Ocupar Mesas y Barras)

Para vender por las Mesas o Barras diríjase a menú – <Ventas> y seleccione el sub menú <Mesas> o <Barras> (o por defecto pulsar la tecla CTRL+M) o (CTRL+M) o de manera más sencilla solo pulse en el número de la mesa que quiere ocupar y se abrirá automáticamente. Allí podrá agregar los productos que usted desee vender a las mesas o barras, o quitar de las mismas. Para luego Facturarlos.

Todos los productos que agregue quedaran almacenados en esa mesa, barra o Delivery hasta que los devuelva o los facture.

| Mapa de Area   | Delivery | Pedidos       |               |     |                           |           |  |  |
|----------------|----------|---------------|---------------|-----|---------------------------|-----------|--|--|
| Entorno de     | Area     |               |               | ~   |                           |           |  |  |
|                |          |               |               |     |                           |           |  |  |
|                | -        |               |               |     |                           |           |  |  |
|                | 2        | 3             | 4 1           | 5 1 | 6                         | 7 👖       |  |  |
|                |          |               | TI            | AA  |                           |           |  |  |
| m              | m        | m             | m             | m   | m                         | m         |  |  |
| 1              | 2        | 3             | 4             | 5   | 6                         | 7         |  |  |
| Charles Police | Juge 1   | and the first | and the first |     | and an application of the | - Jungh I |  |  |

## Iniciar una venta Rápida

Para realizar ventas rápidas (No por Mesas o Barras) diríjase a menú – Ventas – ventas rápidas (o por defecto presione la tecla F2).

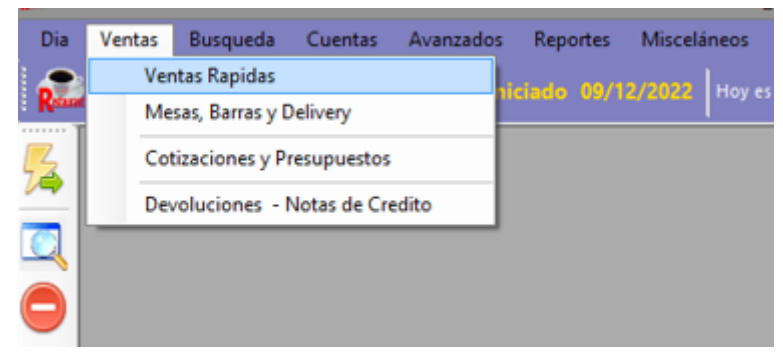

Cuando está en ventas rápidas no aplican el porcentaje de Servicio. Y tampoco puede cerrar o salir, mientras exista una venta rápida en proceso.

## Iniciar un Despacho a Domicilio (Delivery)

Es similar a una cuenta de mesa o barra solo con la excepción que al pulsar sobre la cuenta debe colocar los datos de despacho y a final después de haber sido despachado (facturado) debe desbloquear el despacho cuando reciba el pago de la misma y se pueda liberar la cuenta que hasta no desbloquearse permanecerá bloqueada.

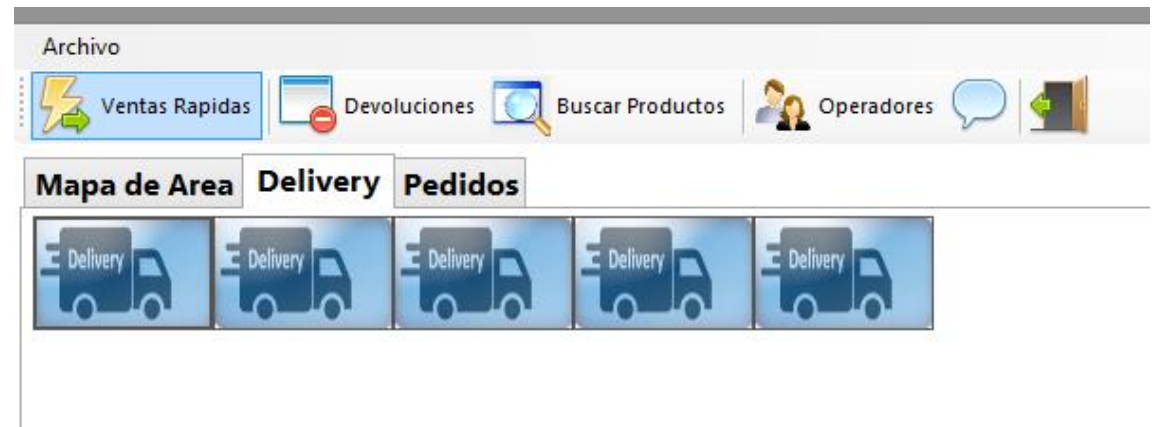

| Despacho de Pedidos en Domicilio |                  |                  |  |  |  |  |  |  |  |
|----------------------------------|------------------|------------------|--|--|--|--|--|--|--|
|                                  | Delivery         |                  |  |  |  |  |  |  |  |
| RIF                              | V14851824        |                  |  |  |  |  |  |  |  |
| Cliente                          | Miguel Rodriguez |                  |  |  |  |  |  |  |  |
| Despachar en                     | Guatire, casa 30 | Guatire, casa 30 |  |  |  |  |  |  |  |
|                                  |                  |                  |  |  |  |  |  |  |  |
|                                  |                  |                  |  |  |  |  |  |  |  |
|                                  |                  |                  |  |  |  |  |  |  |  |
| Teléfono                         | 04142094250      |                  |  |  |  |  |  |  |  |
| Despachador                      | Motorizado Alex  |                  |  |  |  |  |  |  |  |
| Status                           | Nuevo            | 21/12/2022       |  |  |  |  |  |  |  |
|                                  | Cancelar ᆀ       | Aceptar 📀        |  |  |  |  |  |  |  |

Una vez colocado los datos de despacho inicia la ventana de ventas al igual que en mesas, cuentas y ventas rápidas, listo para asignar productos para el consumo o despacho.

| D   | eliver        | 1           | Mesonero          |          |          |       |           |              |            |
|-----|---------------|-------------|-------------------|----------|----------|-------|-----------|--------------|------------|
|     | Cuenta 1      | <b>Cuen</b> | tas Activas 🕤 🛛 0 |          | Contorno | Quita | r uno 😑 C | )uitar Todos | $\bigcirc$ |
| Bus | car Productos | F10         | Código            |          |          | 7     | 8         | 9            |            |
|     | Escri         | iba el Cód  | ligo y Presion    | e Intro  |          | 4     | 5         | 6            | Inter      |
|     |               |             |                   |          |          | 1     | 2         | 3            | intro      |
| 0   | Bs.           |             | ~                 | Cantidad |          | 0     |           | <            |            |
|     | Cantidad      | Codigo      | Descripción       | Precio   | Sub Tota | al    | IVA       | Tipo         |            |
|     |               |             |                   |          |          |       |           |              |            |

Si desea imprimir la guía o desbloquear el despacho (una vez facturado) debe pulsar sobre el botón de Delivery dentro del módulo de ventas.

**VARIAS CUENTAS EN UNA MISMA MESA**. El sistema permite manejar hasta 2 Cuentas por mesa, pudiéndose fusionar en algún momento a una sola mesa si así lo desea.

Solo cambie la pestaña de la cuenta a la que desea agregar los productos. De igual forma para facturar.

**RESERVAR UNA MESA.** Seleccione la mesa como si fuese a agregarle productos, luego pulse el botón inferior reservar y eso es todo. Se elimina la reservación cuando se le agregan productos. Y queda entonces ocupada.

#### Agregar productos a la mesa, barra, Venta rápida o Delivery.

En la casilla que dice **Buscar** escriba el código del producto y presione Enter. O si lo prefiere ya de la tabla de acceso rápido; Previamente creado: Pulse sobre el producto de su preferencia y al aparecer escriba la cantidad. Eso agregara el producto a la cuenta activa. Para activar la otra cuenta solo cambie la pestaña y siga agregando productos.

| Cuentas Opciones                                                                          |           |
|-------------------------------------------------------------------------------------------|-----------|
| 🔍 詞 🛸 Tablero 😻 🖻 Extras 📄 🖨 Facturar 🔐 Reservar 💝 🚑 Estado Cta 🕅                         | ** 👗 💷 📶  |
|                                                                                           |           |
| Mesa 2 Mesonero                                                                           |           |
| 🕢 Cuenta 1 🕪 Cuentas Activas - 0                                                          |           |
| Buscar Productos F10 Código 7 8 9                                                         | DE PRUEBA |
| Escriba el Código y Presione Intro                                                        |           |
| 4 5 0                                                                                     | Intro     |
| 1 2 3                                                                                     |           |
| Bs. Cantidad 0 . <                                                                        |           |
| Cantidad Codigo Descripción Precio Sub Total IVA Tipo                                     |           |
|                                                                                           |           |
|                                                                                           |           |
|                                                                                           |           |
|                                                                                           |           |
| <                                                                                         | >         |
| Total Otras Cuentas Bs. 0,00 Total Cuenta Bs. 0,00                                        |           |
| Sub Total Bs.         0,00         Total Exento         0,00         Otros imp.         0 | 0         |
| No Aplica 0,00 Descuentos 0,00 🗹 Servicio % 10                                            | 0,00      |
| IVA Exonerado 0,00 Retiro Efectivo 0 Propinas                                             | 0         |

**CAMBIAR MESA O BARRA**. Pulse la opción cambiar mesa o barra y luego al aparecer el menú escoja la nueva mesa o barra a donde quiere cambiar y eso es todo. Las cuentas se pasaran a la mesa seleccionada.

**DEVOLVER PRODUCTO.** Seleccione el producto. Y presione el botón **Quitar 1 Producto** o **Quitar todos**; según sea el caso.

|     | 🕙 Cuenta 1 🕪 Cuentas Activas - 1 👉 - 🔩 Contorno 😑 Quitar uno 😑 Quitar Todos |              |                       |         |         |       |      |      |  |
|-----|-----------------------------------------------------------------------------|--------------|-----------------------|---------|---------|-------|------|------|--|
| Bus | car Productos                                                               | F10 Cód      | <mark>igo</mark>      |         |         | 7     | 8    | 9    |  |
|     | Escril                                                                      | ba el Código | o y Presione          | Intro   |         | 4     | 5    | 6    |  |
|     |                                                                             |              |                       |         |         | 1     | 2    | 3    |  |
|     | Bs.                                                                         |              | <ul><li>✓ C</li></ul> | antidad |         | 0     |      | <    |  |
|     | Cantidad                                                                    | Codigo       | Descripción           | Precio  | Sub Tot | al    | IVA  | Tipo |  |
| •   | 1                                                                           | 01           | PRODUCTO D            | 61,26   |         | 61,26 | IVA1 | UNI  |  |

**PREFACTURA.** Cuando el cliente solicite la cuenta. Al presionar sobre este botón se imprimara por la impresora asignad: El estado de cuenta (No valido Como factura) donde aparecerá la información de la cuenta-mesa. O Barra.

NOTA: Si posee impresora fiscal, la prefectura en calidad de no fiscal saldrá por la misma. Sin embargo existen algunas impresoras que limitan la cantidad de ítems en un documento no fiscal, por lo que en ese caso aparecerán hasta dos productos del listado y el total a pagar.

#### Agregar y cambiar contornos en mesa / barra

Los contornos se asignan a los productos desde inventario sin embargo se pueden cambiar directamente en la mesa. Seleccionando el producto y luego pulsando el botón ver contornos.

| Contornos (Todos los Departamentos) |                   |  |  |  |  |  |  |  |
|-------------------------------------|-------------------|--|--|--|--|--|--|--|
| (02) PAPAS FRITAS                   | (03) ARROZ BLANCO |  |  |  |  |  |  |  |
|                                     |                   |  |  |  |  |  |  |  |
|                                     |                   |  |  |  |  |  |  |  |
|                                     |                   |  |  |  |  |  |  |  |
|                                     |                   |  |  |  |  |  |  |  |
|                                     |                   |  |  |  |  |  |  |  |
|                                     |                   |  |  |  |  |  |  |  |
|                                     |                   |  |  |  |  |  |  |  |
|                                     | Salir             |  |  |  |  |  |  |  |

## 8 \* Facturar y Desocupar Mesas, Barras y Cuentas

A través de este módulo podemos finalizar el proceso de la venta. Consolidándolo en la factura final.

|             |                |              | Facturad               | ción y Pagos    |              |          |                                       |
|-------------|----------------|--------------|------------------------|-----------------|--------------|----------|---------------------------------------|
| Archivo     |                |              |                        |                 |              |          |                                       |
| Medios y Fo | rmas de Pag    | go           | Venta de Cont          | ado             | _            |          |                                       |
| Contado     | Credito        | Pulse ALT    | + Letra subrayada para | definir el pago | Descuer      | ntos     | 0,00                                  |
| Pago E      | kacto (F10)    | 0            | Pago Multiple y/o Cam  | nbio (F10)      | Servici      | o %      | 6,13                                  |
|             |                |              |                        |                 | Proj         | pina     | 0,00                                  |
|             | Efectivo       | 0,00         | Otra Moneda            | 0,00            | IGTF 3%      | 0,00     | 0,00                                  |
| Otr         | os Pagos       | 0,00         | Internacional          | 0,00            | Total        | a Pagar  | Bs.                                   |
| S Pa        | go Movil       | 0,00         | T. Debito              | 0,00            |              |          | 74,13<br>USD \$ 5,45                  |
| Т           | T. Credito 0,0 |              | Cheque 0,00            |                 |              | Tota     | l Pagado Bs.<br>0.00                  |
| Saldo       | o a Favor      | 0,00<br>0.00 | Retenciones 0,00       |                 |              |          | USD \$ 0,00<br>Falta Bs.              |
| _           | -              |              |                        |                 |              |          | 74,13                                 |
| Datos del ( | Cliente        |              |                        |                 |              |          | USD \$ 5,45                           |
| Buscar C    | liente         |              | 🔎 F9 🛛 Por Rif         | :               | 9            | in Pago  |                                       |
| RIF 🗸 🗸     |                | Pers         | ona Natural 🛛 🗸        | ID 0            | Mesonero     | •        | ~                                     |
| Nombre      |                |              |                        |                 | Nro. Control |          | U                                     |
| Dirección   |                |              |                        |                 | Forma Libre  |          | · · · · · · · · · · · · · · · · · · · |
| Teléfono    |                |              | Cnt                    | ~               |              |          |                                       |
| E-mail      |                |              |                        | Membresía Nro.  | Velver (E2)  | Facturar | (F1) 🚔                                |
| Mensaje     |                |              |                        | 0               | volver (Fo)  |          |                                       |
|             |                |              |                        |                 |              |          |                                       |

Puede seleccionar los diferentes medios de pago. Así como al Cliente.

**NOTA:** Al facturar si coloca todos los datos del cliente sin omitir ninguno. El cliente quedara almacenado. De manera que para la próxima visita al colocar el número de identificación y pulsar **Intro**. Ya deberían aparecer todos los datos del cliente.

**Finalizar o Desbloquear un Despacho (Delivery) Luego de ser facturado.** Después que un Despacho se factura, entendiendo que están en proceso de entrega y despacho, la cuenta de Delivery aparecerá bloqueada hasta tanto no se confirme el despacho.

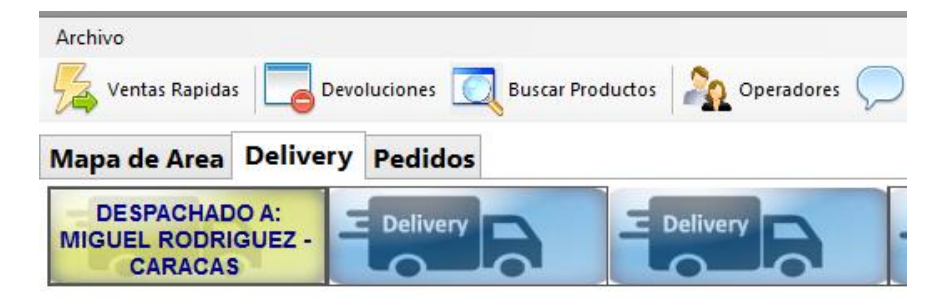

*Y en caso de intentar modificar cualquier producto de su contenido aparecerá un mensaje de advertencia:* 

| Esperando Co             | onfirmación de Entrega                   |
|--------------------------|------------------------------------------|
| ;Existe un Bloqueo hasta | que se confirme la entrega del despacho! |
|                          | Aceptar                                  |

Para confirmar el despacho solo debe pulsar sobre el botón o icono de Delivery y pulsar sobre el botón **<despachado>** 

| Facturar 🕋 R                     | eservar 🍣 🚍 Estado Cta 🖗 🍂 🚛      |  |  |  |  |  |  |  |  |
|----------------------------------|-----------------------------------|--|--|--|--|--|--|--|--|
| Despacho de Pedidos en Domicilio |                                   |  |  |  |  |  |  |  |  |
|                                  | Delivery                          |  |  |  |  |  |  |  |  |
| RIF 14851824                     |                                   |  |  |  |  |  |  |  |  |
| Cliente                          | MIGUEL RODRIGUEZ                  |  |  |  |  |  |  |  |  |
| Despachar en                     | CARACAS                           |  |  |  |  |  |  |  |  |
|                                  |                                   |  |  |  |  |  |  |  |  |
|                                  |                                   |  |  |  |  |  |  |  |  |
|                                  |                                   |  |  |  |  |  |  |  |  |
| Teléfono                         | 04142094250                       |  |  |  |  |  |  |  |  |
| Despachador                      | motorizado alex                   |  |  |  |  |  |  |  |  |
| Status                           | Despachado y Bloqueado 21/12/2022 |  |  |  |  |  |  |  |  |
|                                  | Cancelar <b>1</b> Despachado 📀    |  |  |  |  |  |  |  |  |

## **9 \* DEVOLUCIONES / NOTAS DE CREDITO**

Para realizar una devolución y Nota de crédito diríjase a menú – ventas – Devoluciones – Notas de crédito.

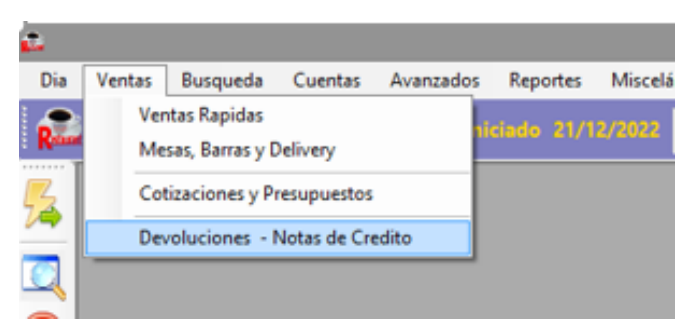

Colocar el número de la factura que desee devolver y luego pulse Buscar esto abrirá la ventana de Notas de crédito y/o Devoluciones.

| Devolu                                                                                             | ciones y Notas de credit                                       | to ×       |
|----------------------------------------------------------------------------------------------------|----------------------------------------------------------------|------------|
| Archivo                                                                                            |                                                                |            |
| Acceso a I                                                                                         | Devoluciones de Fact                                           | turas      |
| Opciones de Consult                                                                                | a                                                              |            |
| 🔘 Por Número de F                                                                                  | edido (Impreso en el doci                                      | umento)    |
| Por Número de F                                                                                    | actura                                                         |            |
| Datos del Document                                                                                 | to                                                             |            |
| Número de Pedido                                                                                   |                                                                | ==         |
| Fecha de Factura                                                                                   | 09/12/2022                                                     | <u> </u>   |
|                                                                                                    |                                                                | Buscar     |
| Para encontrar un Docum<br>escriba el Numero de Ped<br>Seleccione la fecha del do<br>Botón Buscar. | ento específico<br>ido o Factura, luego<br>ocumento y pulse el | Salir (F8) |

## **10 \* REPORTE DE VENTAS**

Para ver los reporte de ventas diríjase a menú – reportes – reporte de ventas.

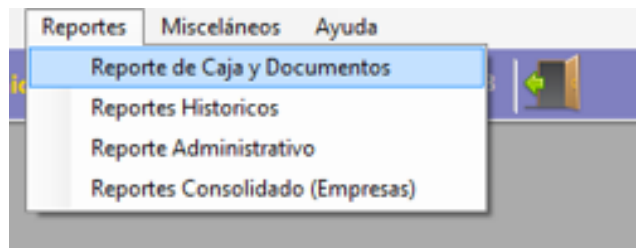

Allí aparecerá todos los reportes del día, las transacciones especificadas. Inclusive al seleccionar una factura podrá ver el contenido de la misma. Y de igual manera ejecutar una posible devolución o Nota de crédito sobre la misma.

| -    |                               |            |                   |            | Report             | e de Caja y Do            | cumentos            |                  |            |                 | • ×                 |
|------|-------------------------------|------------|-------------------|------------|--------------------|---------------------------|---------------------|------------------|------------|-----------------|---------------------|
| Arch | nivo                          |            |                   |            |                    |                           |                     |                  |            |                 |                     |
|      | Operador-Equi                 | ipo To     | dos               |            | -   🙋              | Ver en Estático           | Mostrar Impres      | so 👻 📀 Cons      | ultar      |                 |                     |
| Repo | orte de Caja de               | Hoy        | Reporte o         | de Docu    | mentos             |                           |                     |                  |            |                 |                     |
| Rep  | porte de Caja y               | y Docui    | mentos D          | el Mes     | Diciembre          | - 2022                    | 🟹 Filtrar 🗕 🕎       | EspecÍifico 🗕    | Otros 🗸    | ≫.              |                     |
|      | Opciones                      | MES A      | CTUAL             |            |                    | ~                         | Filtro <b>Todos</b> |                  |            |                 |                     |
|      | Desde 12/2022 💷 Hasta 12/2022 |            |                   |            |                    |                           |                     |                  | Pulse e    | n el Botón Cons | ultar               |
|      | Incluir Hora                  | 06:00      | ) am              | $\sim$     | 12                 | :00 pm V                  | Todas las Ubica     | ciones 🗸         |            |                 |                     |
|      | Fecha                         | Tipo       | Pedido            | N.<br>Doc. | Hora               | Razon Social              |                     | RIF              | Condición  | Total Bs.       | Equipo              |
|      | 21/12/20                      | FCT        | 2                 | 2          | 10:14              | MIGUEL RODI               | RIGUEZ              | 14851824         | CONTAD     | 74,13           | OFICINA             |
| •    | 09/12/20                      | FCT        | 1                 | 1          | 04:11              | MIGUEL RODI               | RIGUEZ              | 14851824         | CONTAD     | 679,99          | OFICINA             |
| <    | ales General T                | intal Fire | -                 |            |                    |                           |                     |                  |            |                 | >                   |
| Tot  | tal Sumado Bs.                | Doc. a     | Contado           | Doc. P     | or Cobrar          | Retiro Efectivo           | Fact No Aplica      | Devoluciones Bs. | Egre       | sos Bs. Posible | Utilidad            |
| _    | 754,12                        |            | 754,12            |            | 0,00               | 0,00                      | 0,00                | 0,00             |            | 0,00            | 524,26              |
|      | Costos Bs.                    | Total      | Cobrado           | Se         | vicios Bs.<br>6.13 | IVA Causado Bs.<br>74.12  | IVA Retenido Bs.    | Descuentos       | Total Desc | uentos Prop     | inas Bs.            |
|      | Tasa Cambio<br>13,60          | Total Su   | umado en<br>55,45 | Total (    | Lostos en<br>11,00 | Posible Utilidad<br>39,00 | 0,00                | Ū                |            | Total Ger       | neral Bs.<br>754,12 |

## 11 \* FINALIZAR DÍA

#### Para finalizar el día de trabajo diríjase a menú – día – finalizar día.

Al culminar el día de trabajo es necesario Finalizar el día. Para que el ciclo se complete, se impriman los reportes Z de la impresora fiscal (si la hubiese) y se bloquee el programa hasta el otro día. (Esto debe hacerse todos los días al finalizar la jornada de trabajo.) Una vez finalizado el día no se puede facturar hasta el día siguiente.

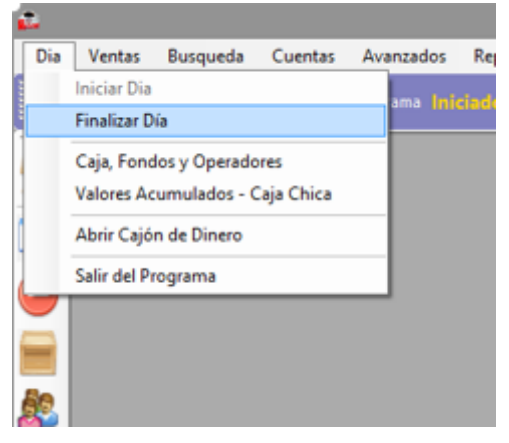